## Digital AlphaServer 1000 Series

## Upgrade Information

Order Number: EK-ALPSV-UP. B01

Digital Equipment Corporation Maynard, Massachusetts

#### **Revised April 1995**

Digital Equipment Corporation makes no representations that the use of its products in the manner described in this publication will not infringe on existing or future patent rights, nor do the descriptions contained in this publication imply the granting of licenses to make, use, or sell equipment or software in accordance with the description.

Possession, use, or copying of the software described in this publication is authorized only pursuant to a valid written license from Digital or an authorized sublicensor.

© Digital Equipment Corporation 1995. All Rights Reserved.

The following are trademarks of Digital Equipment Corporation: Alpha AXP, AlphaGeneration, DEC, DECpc, DECstation, Digital, OpenVMS, RRD42, RZ, ThinWire, TURBOchannel, ULTRIX, VAX, VAX DOCUMENT, VAXstation, and the DIGITAL logo.

**FCC Notice:** This equipment has been tested and found to comply with the limits for a Class A digital device, pursuant to Part 15 of the FCC Rules. These limits are designed to provide reasonable protection against harmful interference when the equipment is operated in a commercial environment. This equipment generates, uses, and can radiate radio frequency energy and, if not installed and used in accordance with the instruction manual, may cause harmful interference to radio communications. Operation of this equipment in a residential area is likely to cause harmful interference, in which case users will be required to correct the interference at their own expense.

All trademarks and registered trademarks are the property of their respective holders.

S2883

This document was prepared using VAX DOCUMENT Version 2.1.

## Contents

### 1 Options You Can Upgrade

| Purpose of Guide        | 1–1 |
|-------------------------|-----|
| Options You Can Upgrade | 1–1 |
| Warning                 | 1–2 |

## 2 Upgrading a DEC 2000 Model 500 AXP

| Topics Covered in This Chapter                      | 2–1  |
|-----------------------------------------------------|------|
| Step 1: If Your System Has Factory-Installed Drives | 2–1  |
| Step 2: Shut Down System                            | 2–2  |
| Step 3: Disconnect Cables                           | 2–2  |
| Step 4: Removing the Front Bezel                    | 2–2  |
| Step 5: Removing the EMC Shields                    | 2–4  |
| Step 6: Opening the Rear Sliding Compartment        | 2–6  |
| Step 7: Identifying Device Slots                    | 2–8  |
| Step 8: Removing a 3.5-Inch Disk Drive              | 2–10 |
| Step 9: Removing a 5.25-Inch Removable Media Device | 2–13 |
| Step 10: Removing an Option Board                   | 2–15 |
| Step 11: Set SCSI IDs on Drives                     | 2–17 |
| Step 12: Complete the Upgrade                       | 2–17 |
| Step 13: Return Your System to Digital              | 2–17 |
|                                                     |      |

| Topics Covered in This Chapter                      | 3–1 |
|-----------------------------------------------------|-----|
| Upgrade Procedure                                   | 3–1 |
| Step 1: If Your System Has Factory-Installed Drives | 3–1 |
| Step 2: Shut Down System                            | 3–2 |
| Step 3: Disconnect Cables                           | 3–2 |
| Step 4: Remove System Cover                         | 3–2 |
| Step 5: Remove Removable Media Drive                | 3–4 |
| Step 6: Remove a Disk Drive                         | 3–6 |
|                                                     |     |

| Step 7: Remove Mounting Brackets       | 3–6 |
|----------------------------------------|-----|
| Step 8: Set SCSI IDs on Drives         | 3–7 |
| Step 9: Complete the Upgrade           | 3–7 |
| Step 10: Return Your System to Digital | 3–7 |

| Topics Covered in This Chapter                      | 4–1  |
|-----------------------------------------------------|------|
| Upgrade Procedure                                   | 4–1  |
| Step 1: If Your System Has Factory-Installed Drives | 4–1  |
| Step 2: Shut Down System                            | 4–2  |
| Step 3: Disconnect Cables                           | 4–2  |
| Step 4: Unlock Cover                                | 4–3  |
| Step 5: Remove Cover                                | 4–4  |
| Step 6: Remove Right Panel                          | 4–5  |
| Step 7: Remove Front Panel                          | 4–6  |
| Step 8: Remove Removable Media Drive                | 4–7  |
| Step 9: Remove Fixed Disk Drive                     | 4–11 |
| Step 10: Remove Mounting Brackets                   | 4–12 |
| Step 11: Set SCSI IDs on Drives                     | 4–12 |
| Step 12: Complete the Upgrade                       | 4–12 |
| Step 13: Return Your System to Digital              | 4–13 |
|                                                     |      |

## 5 Upgrading a DECsystem 5000 Model 25/50

| Topics Covered in This Chapter                      | 5–1 |
|-----------------------------------------------------|-----|
| Upgrade Procedure                                   | 5–1 |
| Step 1: If Your System Has Factory-Installed Drives | 5–1 |
| Step 2: Shut Down System                            | 5–2 |
| Step 3: Disconnect Cables                           | 5–2 |
| Step 4: Remove Cover                                | 5–3 |
| Step 5: Remove Fixed Disk Drives                    | 5–5 |
| Step 6: Set the SCSI IDs on the Drives              | 5–5 |
| Step 7: Complete the Upgrade                        | 5–6 |
| Step 8: Return Your DECsystem to Digital            | 5–6 |
|                                                     |     |

### 6 Upgrading a DECsystem 5000 Model 133/150

| Topics Covered in This Chapter                      | 6–1 |
|-----------------------------------------------------|-----|
| Upgrade Procedure                                   | 6–1 |
| Step 1: If Your System Has Factory-Installed Drives | 6–1 |
| Step 2: Shut Down System                            | 6–2 |
| Step 3: Disconnect Cables                           | 6–2 |
| Step 4: Remove System Cover                         | 6–3 |
| Step 5: Remove Front Drive Panel                    | 6–4 |
| Step 6: Remove Removable Media Drives               | 6–5 |
| Step 7: Remove Fixed Disk Drives                    | 6–5 |
| Step 8: Set the SCSI IDs on the Drives              | 6–6 |
| Step 9: Complete the Upgrade                        | 6–6 |
| Step 10: Return Your DECsystem to Digital           | 6–6 |

### 7 Upgrading a DEC 2000 Model 300 AXP

| Topics Covered in this Chapter                      | 7–1  |
|-----------------------------------------------------|------|
| Upgrade Procedure                                   | 7–1  |
| Step 1: If Your System Has Factory-Installed Drives | 7–1  |
| Step 2: Shut Down System                            | 7–2  |
| Step 3: Disconnect Cables                           | 7–2  |
| Step 4: Remove Outside Cover                        | 7–3  |
| Step 5: Remove Inside Cover                         | 7–4  |
| Step 6: Remove Front Peripheral Bay Bezel           | 7–6  |
| Step 7: Identifying the Drive Bays                  | 7–7  |
| Step 8: Remove SCSI Drive from Front Drive Bay      | 7–8  |
| Step 9: Remove Disk Drive from Rear Drive Bay       | 7–10 |
| Step 10: Disconnect SCSI Option Board Ribbon Cables | 7–12 |
| Step 11: Remove Option Board                        | 7–13 |
| Step 12: Set the SCSI IDs on the Drives             | 7–14 |
| Step 13: Complete the Upgrade                       | 7–14 |
| Step 14: Return Your System to Digital              | 7–14 |

### 8 Upgrading a MicroVAX 3100 Model 30

| Topics Covered in This Chapter                      | 8–1 |
|-----------------------------------------------------|-----|
| Upgrade Procedure                                   | 8–1 |
| Step 1: If Your System Has Factory-Installed Drives | 8–1 |
| Step 2: Shut Down System                            | 8–2 |
| Step 3: Disconnect Cables                           | 8–2 |
| Step 4: Remove System Cover                         | 8–3 |
| Step 5: Remove Fixed Disk Drives                    | 8–3 |

| Step 6: Remove Removable-Media Drive           | 8–4 |
|------------------------------------------------|-----|
| Step 7: Set the SCSI IDs on the Drives         | 8–4 |
| Step 8: Complete the Upgrade                   | 8–5 |
| Step 9: Return Your MicroVAX System to Digital | 8–5 |

### 9 Upgrading a MicroVAX 3100 Model 40/80/90/90A

| Topics Covered in This Chapter                      | 9–1 |
|-----------------------------------------------------|-----|
| Upgrade Procedure                                   | 9–1 |
| Step 1: If Your System Has Factory-Installed Drives | 9–1 |
| Step 2: Shut Down System                            | 9–2 |
| Step 3: Disconnect Cables                           | 9–2 |
| Step 4: Remove System Cover                         | 9–2 |
| Step 5: Remove Fixed Disk Drives                    | 9–3 |
| Step 6: Remove the Upper Drive Shelf                | 9–4 |
| Step 7: Remove Removable-media Drive                | 9–4 |
| Step 8: Set the SCSI IDs on the Drives              | 9–5 |
| Step 9: Complete the Upgrade                        | 9–5 |
| Step 10: Return Your Current System to Digital      | 9–5 |
|                                                     |     |

## 10 Upgrading a DECsystem 5000 Model 200/240/260

| Topics Covered in this Chapter                      | 10–1 |
|-----------------------------------------------------|------|
| External Options Only                               | 10–1 |
| Upgrade Procedure                                   | 10–1 |
| Step 1: If Your System Has Factory-Installed Drives | 10–1 |
| Step 2: Shut Down System                            | 10–2 |
| Step 3: Disconnect Cables                           | 10–2 |
| Step 4: Complete the Upgrade                        | 10–3 |
| Step 5: Return Your DECsystem to Digital            | 10–3 |
|                                                     |      |

### 11 Upgrading a DECsystem 5100

| Topics Covered in This Chapter                      | 11–1 |
|-----------------------------------------------------|------|
| Upgrade Procedure                                   | 11–1 |
| Step 1: If Your System Has Factory-Installed Drives | 11–1 |
| Step 2: Shut Down System                            | 11–2 |
| Step 3: Disconnect the Cables                       | 11–2 |
| Step 4: Remove System Cover                         | 11–3 |
| Step 5: Remove Upper Drive Mounting Panel           | 11–4 |
| Step 6: Remove EMI Shield, If Present               | 11–5 |
| Step 7: Remove Communications Option, If Present    | 11–7 |
| Step 8: Remove Lower Drive Mounting Panel           | 11–8 |
|                                                     |      |

| Step 9: Remove Device                     | 11–10 |
|-------------------------------------------|-------|
| Step 10: Set SCSI IDs on Drives           | 11–10 |
| Step 11: Complete the Upgrade             | 11–11 |
| Step 13: Return Your DECsystem to Digital | 11–11 |

## 12 Upgrading Other Systems

| No Options Can Be Upgraded                    | 12–1 |
|-----------------------------------------------|------|
| Upgrade Procedure                             | 12–1 |
| Step 1: Return Your Current System to Digital | 12–1 |
| Step 2: Update Service Contract               | 12–1 |

## A SCSI ID Settings for Drives

| Setting a Unique SCSI Address | A–1 |
|-------------------------------|-----|
| Selecting SCSI ADDRESS        | A–1 |
| Changing the Setting          | A–2 |

## Figures

| 1–1 | Kit Contents                                   | 1–3  |
|-----|------------------------------------------------|------|
| 2–1 | Removing the Front Bezel                       | 2–3  |
| 2–2 | Removing the EMC Shields                       | 2–5  |
| 2–3 | Opening the Rear Sliding Compartment           | 2–7  |
| 2–4 | Device Slots in the System Unit                | 2–9  |
| 2–5 | Removing a 3.5-Inch Disk Drive                 | 2–11 |
| 2–6 | Removing a Disk Drive from a Disk Drive Shelf  | 2–12 |
| 2–7 | Removing a 5.25-Inch Removable Media Device    | 2–14 |
| 2–8 | Removing an Option Board                       | 2–16 |
| 3–1 | Removing the System Cover                      | 3–3  |
| 3–2 | Loosening the Screws on the Bracket            | 3–4  |
| 3–3 | Removing a Removable Media Device              | 3–5  |
| 3–4 | Removing a Fixed Media Device                  | 3–6  |
| 3–5 | Removing a Mounting Bracket                    | 3–7  |
| 4–1 | Unlocking the System Cover                     | 4–3  |
| 4–2 | Removing the System Cover                      | 4–4  |
| 4–3 | Removing the Right Side of the Panel           | 4–5  |
| 4–4 | Removing the Front Panel                       | 4–6  |
| 4–5 | Disconnecting the System SCSI and Power Cables | 4–7  |
|     |                                                |      |

| 4–6  | Removing the Drive Bracket                        | 4–8  |
|------|---------------------------------------------------|------|
| 4–7  | Location of Drive SCSI and Power Cables           | 4–9  |
| 4–8  | Removing the Drive Bracket                        | 4–10 |
| 4–9  | Removing a Fixed Disk Drive                       | 4–11 |
| 4–10 | Removing a Mounting Bracket                       | 4–12 |
| 7–1  | Removing the Outside Cover                        | 7–3  |
| 7–2  | Removing the Inside Covers                        | 7–5  |
| 7–3  | Removing the Front Peripheral Bay Bezel           | 7–6  |
| 7–4  | System Drive Bays                                 | 7–7  |
| 7–5  | Removing a SCSI Drive from a Front Drive Bay      | 7–9  |
| 7–6  | Removing a 3.5-Inch Drive from the Rear Drive Bay | 7–11 |
| 7–7  | Disconnecting the SCSI Option Board Ribbon Cables | 7–12 |
| 7–8  | Removing an Option Board                          | 7–13 |
| A–1  | TZK10/11 Tape Drive SCSI ID Settings              | A–3  |
| A–2  | RRD43/44 Compact Disk Drive SCSI ID Settings      | A–4  |
| A–3  | TLZ06/07 Tape Drive SCSI ID Settings              | A–5  |
| A–4  | RZ26L Fixed Disk Drive SCSI Settings              | A–6  |
| A–5  | RZ28 Fixed Disk Drive SCSI Settings               | A-7  |
|      |                                                   |      |

## ......

## **Options You Can Upgrade**

# Purpose of<br/>GuideThe purpose of this guide is to tell customers and Digital<br/>Services which options can be removed from their current system<br/>and used, internally or externally, in their Digital AlphaServer<br/>1000 Series system. Step-by-step instructions are provided for<br/>removing the options.

#### Options You Can Upgrade

The following options can be used with the Digital AlphaServer 1000 Series system:

| Option | Description      | Comments          |
|--------|------------------|-------------------|
| RZ26L  | 1.05 GB SCSI     | Requires SWXBA-BA |
| RZ28   | 2.1 GB 3.5" SCSI | Requires SWXBA-BA |

|       | Internal or External Tape Drives/CD–ROM Drives |
|-------|------------------------------------------------|
| TLZ06 | 4 GB 4 MM DAT<br>drive                         |
| TLZ07 | 8 GB 4mm DAT tape                              |
| TZK10 | 525 MB QIC tape                                |
| TZK11 | 2.0 GB QIC tape                                |
| RRD43 | 600 MB CD-ROM                                  |
| RRD44 | 600 MB HI-PERF<br>CD–ROM                       |

### Options You Can Upgrade

| Option      | Description   | Comments |
|-------------|---------------|----------|
|             | Graphics      | Option   |
| PB2GA-AA    | COMPAQ Qvisio | n        |
|             | Monito        | ors      |
| VRC21-HA/H4 | 21" color     |          |
| VRT17-HA/HB | 17" color     |          |
|             | Keybo         | ard      |
| LK411       |               |          |
|             | Expansion     | Boxes    |
| BA350       | Deskside      |          |

Warning

Attach an antistatic wrist strap before you begin this upgrade. As you remove options from your system, place them on an antistatic mat.

Static discharge can cause irreparable damage to options modules.

Options You Can Upgrade

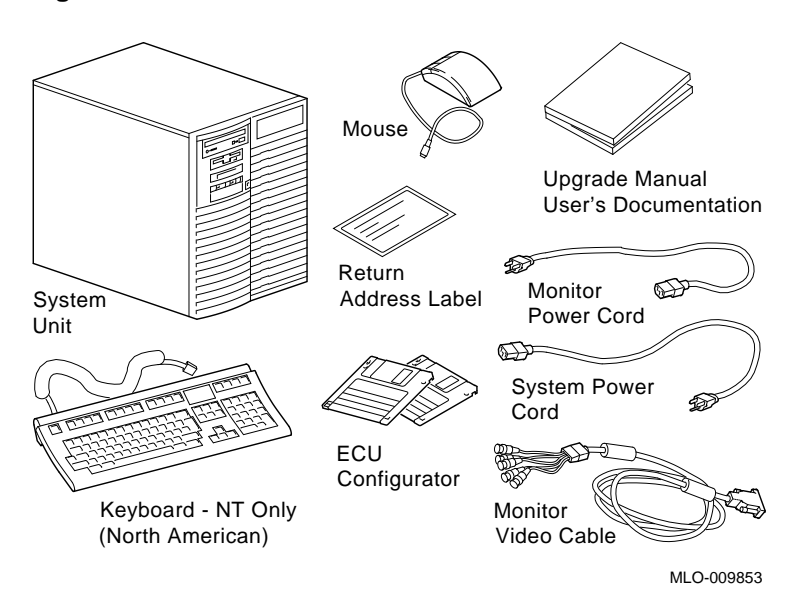

Figure 1–1 Kit Contents

| Topics Covered<br>in This Chapter                  | Upgrading your system                                                                                                    |                                         |                                             |                             |                                    |                          |                                   |
|----------------------------------------------------|----------------------------------------------------------------------------------------------------|-----------------------------------------|---------------------------------------------|-----------------------------|------------------------------------|--------------------------|-----------------------------------|
|                                                    | • Rem                                                                                                    | oving dı                                | rives                                       |                             |                                    |                          |                                   |
|                                                    | • Rem                                                                                                    | oving m                                 | odules                                      |                             |                                    |                          |                                   |
|                                                    | • Com                                                                                                    | pleting                                 | the upgra                                   | de                          |                                    |                          |                                   |
| Step 1: If Your<br>System Has<br>Factory-Installed | If your Digital AlphaServer 1000 Series system has factory-<br>installed drives, you may need to change the SCSI IDs on the<br>drives you are upgrading. |                                         |                                             |                             |                                    |                          |                                   |
| Drives                                             | To determine the SCSI ID settings on your drives:                                                                                                    |                                         |                                             |                             |                                    |                          |                                   |
|                                                    | 1. Shut down your software following the instructions in your software documentation.                                                                    |                                         |                                             |                             |                                    |                          |                                   |
|                                                    | 2. Ente<br>to di<br>to th                                                                                                    | r the <i>sh</i><br>splay th<br>e follow | o <i>w device</i><br>e SCSI ac<br>ing appea | e comma<br>ldress f<br>ars: | and at the c<br>for each dri       | consol<br>ve. A          | e prompt (>>>)<br>display similar |
|                                                    | >>> show                                                                                                    | device                                  | Return                                      |                             |                                    |                          |                                   |
|                                                    | BOOTDEV                                                                                                    | ADDR                                    | DEVTYPE                                     | RM/FX                       | DEVNAM                             | REV                      | NUMBYTES                          |
|                                                    | ESA0<br>DVA0<br>SCSI Devi                                                                                                    | 08-00-<br>PC Flo                        | 2B-2E-2E-<br>ppy DISK                       | C3                          |                                    |                          |                                   |
|                                                    | DKA0<br>MKA200<br>DKA200<br>HOST                                                                                                    | A/0/0<br>A/0/0<br>A/4/0<br>A/5/0        | DISK<br>TAPE<br>RODISK<br>PROC              | FX<br>RM<br>RM              | RZ25<br>TZK10<br>RRD42<br>AHA1742A | 007<br>03B8<br>4.5D<br>G | 426.25MB<br>                      |

|                                        | The SCSI address for each drive is indicated in the ADDR column, as shown above. The drive model is shown in the DEVNAM column. In this example, A/0/0 indicates an address of 0 on the SCSI A (internal device) bus for an RZ25, A/4/0 indicates an address of 4 on the SCSI-A bus for an RRD42, and so on. |
|----------------------------------------|----------------------------------------------------------------------------------------------------|
|                                        | Write down the drive names and SCSI addresses here for later reference.                                                                                                    |
| Step 2: Shut<br>Down System            | Turn off the system unit by pressing 0 on the On/Off switch on the front of the system unit.                                                                                                    |
|                                        | <b>Caution:</b> After you turn off the system, wait 15 seconds before unplugging the power cord.                                                                                                    |
| Step 3:<br>Disconnect<br>Cables        | Disconnect all the cables from the back of the system unit.<br>Disconnect the power cord from the wall outlet and then from<br>the system unit.                                                                                                    |
| Step 4:<br>Removing the<br>Front Bezel | The following table lists the steps that you must follow to remove<br>the front bezel:                                                                                                    |
|                                        | Sten Action                                                                                                    |

| Step | Action                                                                                                    |
|------|----------------------------------------------------------------------------------------------------|
| 1    | Unlock the system unit using the chassis key ( $lacksquare$ ).                                                               |
| 2    | Remove the top cover (2) by sliding it to the rear of the system unit and lifting it.                                        |
| 3    | Press the two locking tabs $(\textcircled{0})$ on the front bezel $(\textcircled{0})$ , then tilt it forward, and remove it. |

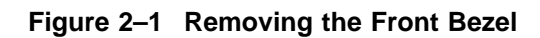

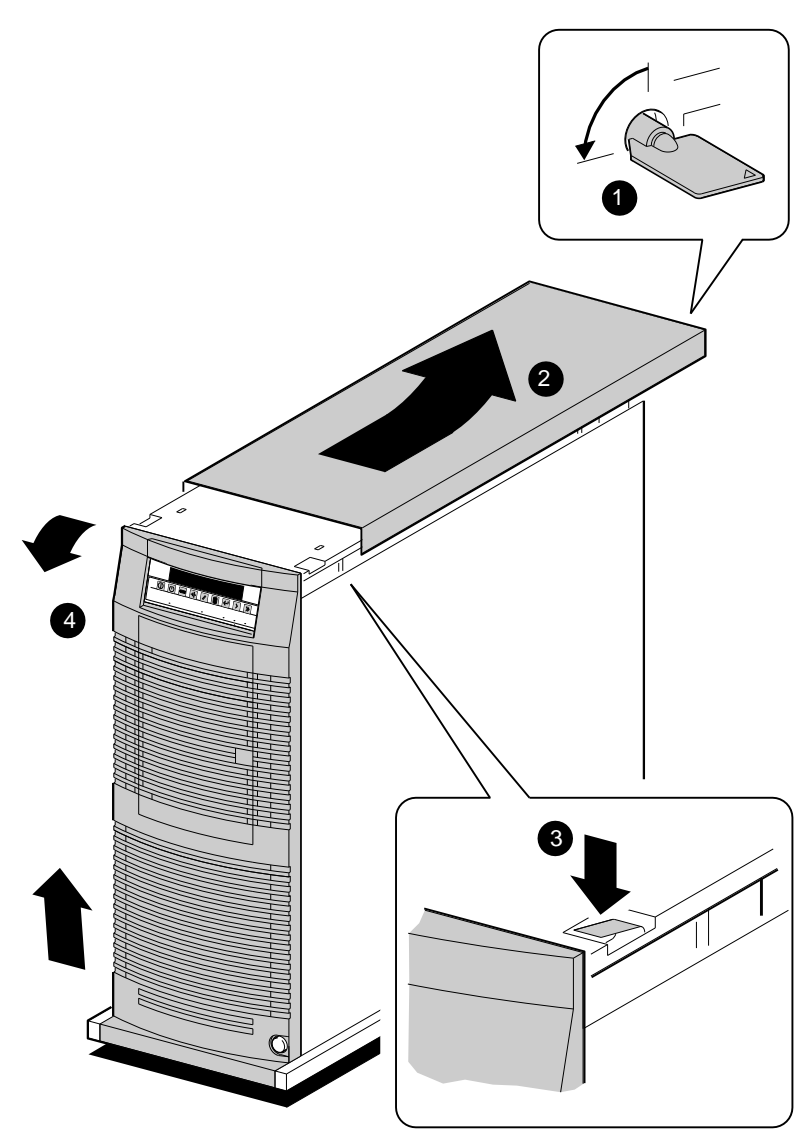

GA\_EN00608A\_93A

## Step 5:The following table describes how to remove the EMC shields:Removing theEMC Shields

| Step | Action                                                                                                    |
|------|----------------------------------------------------------------------------------------------------|
| 1    | Remove the screw ( <b>①</b> ) securing the top EMC shield to the removable media device shelf above it.                        |
| 2    | Remove the screws (2) at both sides of the EMC shield securing it to the chassis and lift the EMC shield off the one below it. |
| 3    | Repeat step 2 for each small EMC shield that you want to remove.                                                               |
| 4    | Remove the screws at both sides of the large EMC shield and lift it off the lip at the bottom of the system unit.              |

Figure 2–2 Removing the EMC Shields

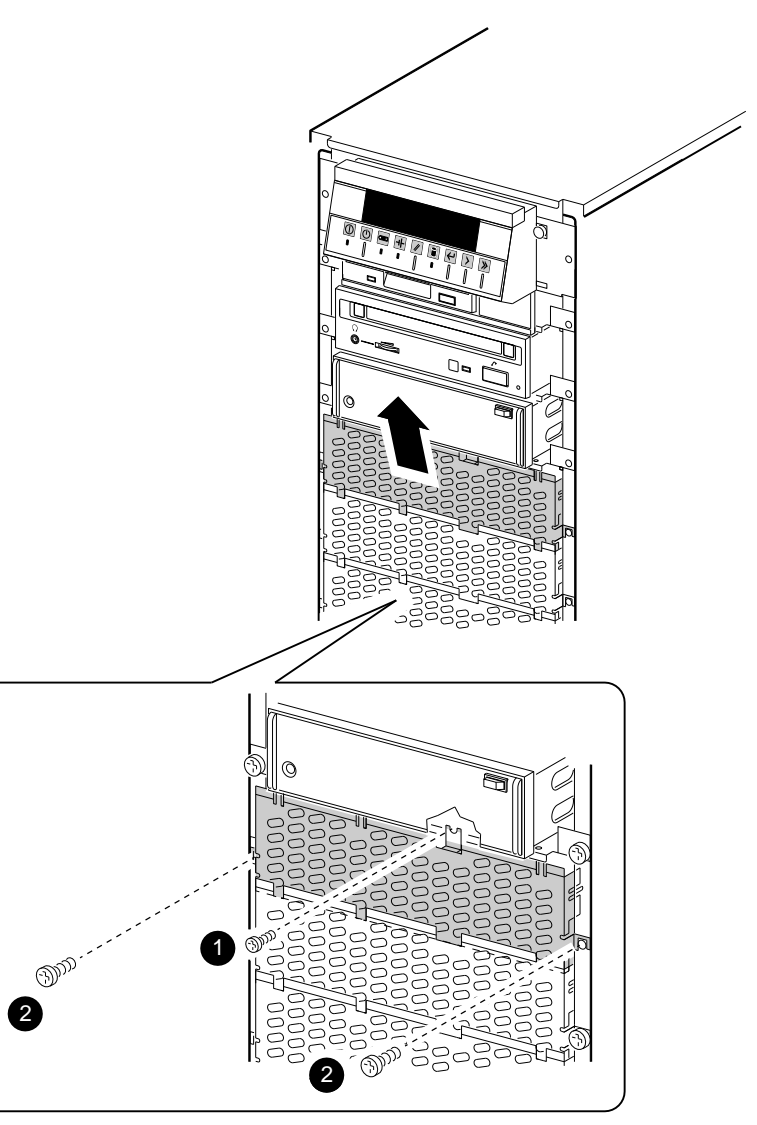

GA\_EN00658A\_93A

| Step 6:                     | This step is necessary only if you are migrating an option module                                 |
|-----------------------------|---------------------------------------------------------------------------------------------------|
| Opening the                 | to your new system.                                                                               |
| Rear Sliding<br>Compartment | The following table lists the steps that you must follow to open<br>the rear sliding compartment: |

| Step | Action                                                                              |
|------|-------------------------------------------------------------------------------------|
| 1    | Unlock the system unit using the chassis key ( $oldsymbol{0}$ ).                    |
| 2    | Loosen the six captive screws (2).                                                  |
| 3    | Hook the handle ( $oldsymbol{\Theta}$ ) onto the rear sliding compartment as shown. |
| 4    | Pull the sliding compartment out until the locking clip clicks into place.          |

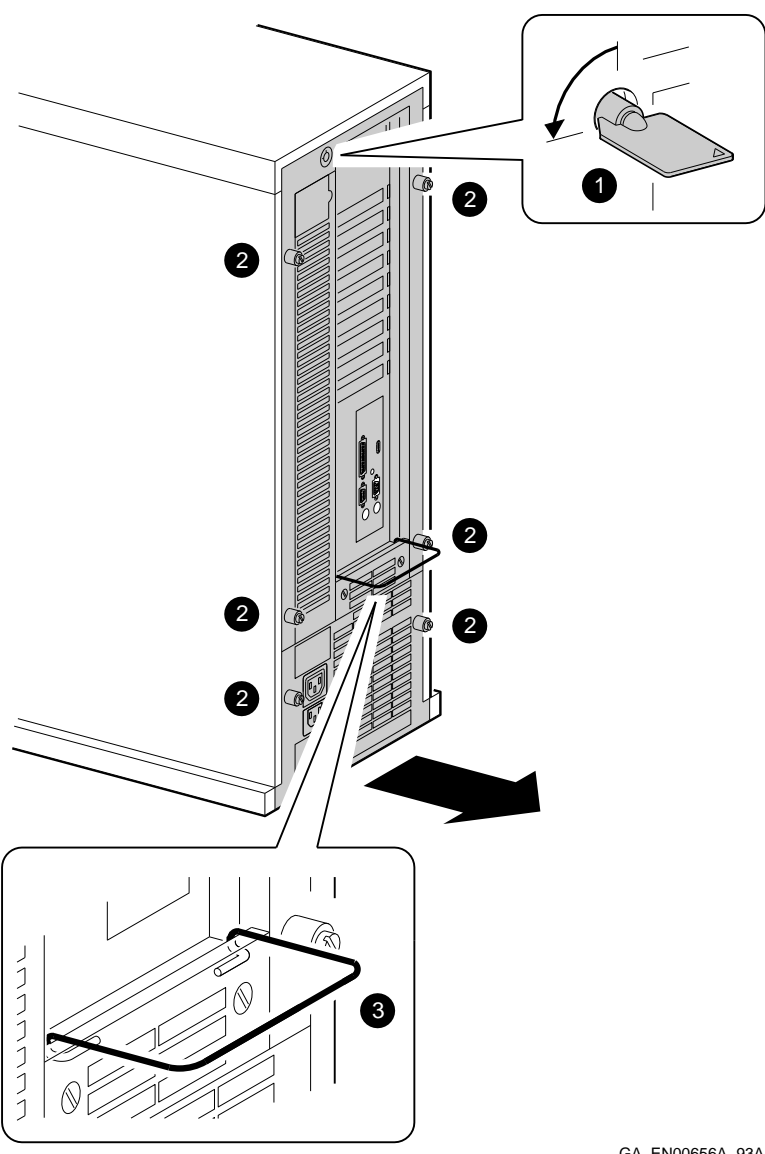

Figure 2–3 Opening the Rear Sliding Compartment

GA\_EN00656A\_93A

### Step 7: Identifying Device Slots

The following table lists the device slots and indicates the types of devices that could be present in each slot:

| Slot | Cable        | Supported Devices                                               |
|------|--------------|-----------------------------------------------------------------|
| 0    | IFP cable    | IFP                                                             |
| 0    | PC/AT cable  | 3.5-inch diskette drive                                         |
| 0    | SCSI cable 1 | 5.25-inch removable media device                                |
| 4    | SCSI cable 1 | 5.25-inch removable media device                                |
| 6    | SCSI cable 1 | 5.25-inch removable media device or<br>3.5-inch disk drives (2) |
| 6    | SCSI cable 1 | 3.5-inch disk drives (2)                                        |
| 0    |              | Must be vacant                                                  |
| 8    | SCSI cable 2 | 3.5-inch disk drives (2)                                        |
| Ø    | SCSI cable 2 | 3.5-inch disk drives (2)                                        |
| 0    | SCSI cable 2 | 3.5-inch disk drives (2)                                        |
| 0    | SCSI cable 2 | 3.5-inch disk drives (2)                                        |

Figure 2–4 Device Slots in the System Unit

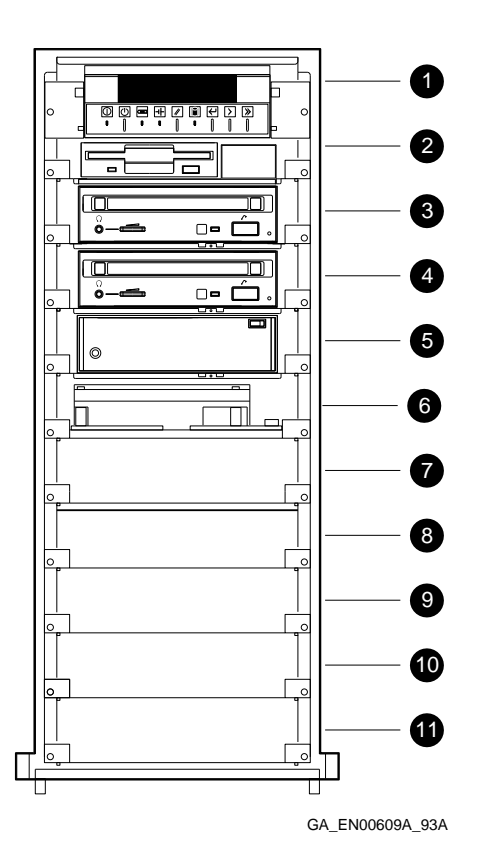

| Step 8:<br>Removing a<br>3.5-Inch Disk | The following table describes how to remove a 3.5-inch disk drive: |                                                                                                    |
|----------------------------------------|--------------------------------------------------------------------|----------------------------------------------------------------------------------------------------|
| Drive                                  | Step                                                               | Action                                                                                                    |
|                                        | 1                                                                  | Disconnect the SCSI ribbon cables ( <b>①</b> ) from both connectors on the disk drive shelf.                                           |
|                                        | 2                                                                  | Remove the shelf $(2)$ from the slot.                                                                                                  |
|                                        | 3                                                                  | Remove the four screws that secure the appropriate disk<br>drive to the drive shelf and disconnect the shelf SCSI and<br>power cables. |

Figure 2–5 Removing a 3.5-Inch Disk Drive

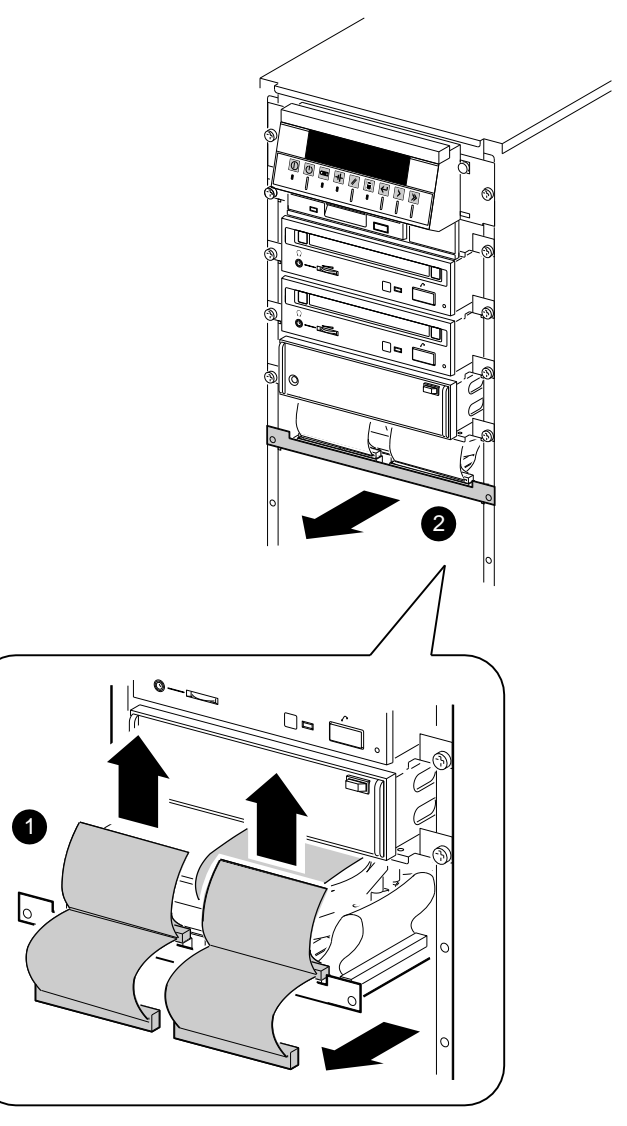

GA\_EN00673A\_93A

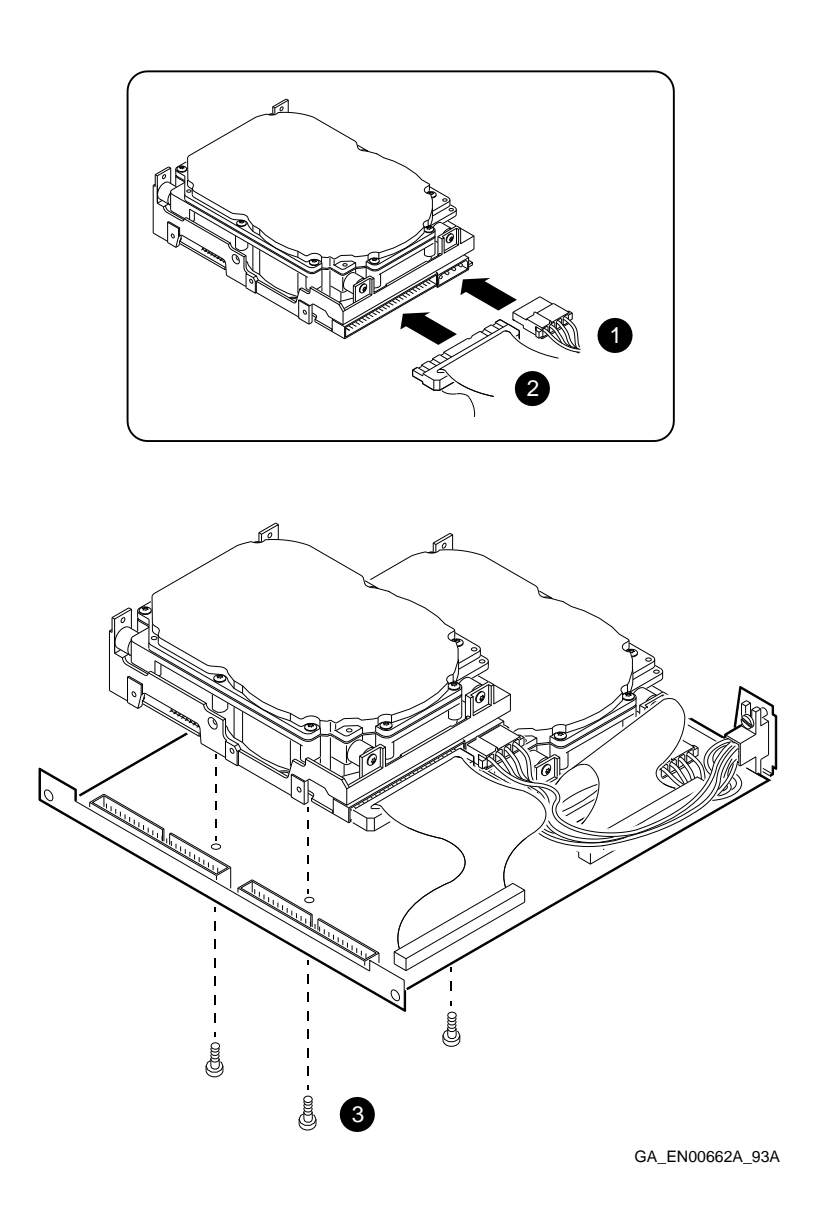

### Figure 2–6 Removing a Disk Drive from a Disk Drive Shelf

|                             | _                                                                                                    | Note                                                                                                    |  |  |  |
|-----------------------------|----------------------------------------------------------------------------------------------------|----------------------------------------------------------------------------------------------------|--|--|--|
| ng<br>nch<br>able<br>Device | To remove a removable media device shelf, you must<br>remove the shelf below it. Therefore, to remove the top<br>removable media device shelf, you may first have to<br>remove up to three other shelves below it. Follow this<br>procedure until you remove the correct shelf. |                                                                                                    |  |  |  |
|                             | The fe<br>a 5.25                                                                                                    | The following table lists the steps that you must follow to remove a 5.25-inch removable media device:                                                             |  |  |  |
|                             | Step                                                                                                    | Action                                                                                                    |  |  |  |
|                             | 1                                                                                                    | Remove the disk drive shelf from device slot 6 (following the previous instructions).                                                                              |  |  |  |
|                             | 2                                                                                                    | Remove the screws $(0)$ securing all the removable media devices to the chassis.                                                                                   |  |  |  |
|                             | 3                                                                                                    | Starting with the top removable media shelf, pull each<br>removable media shelf towards the front of the system<br>until it extends about half way.                |  |  |  |
|                             |                                                                                                    | If a shelf stops moving before it extends half way, pull<br>the shelf below it forward. Repeat this step until all the<br>removable media shelves extend half way. |  |  |  |
|                             | 4                                                                                                    | Pull the top shelf out fully and disconnect the SCSI cable (②) from the drive.                                                                                     |  |  |  |
|                             | 5                                                                                                    | Repeat step 4 until you remove the correct shelf.                                                                                                    |  |  |  |
|                             | 6                                                                                                    | Disconnect the shelf power cable from the removable<br>media device and unscrew it from the removable media<br>shelf.                                              |  |  |  |

Step 9: Removing a 5.25-Inch Removable Media Device

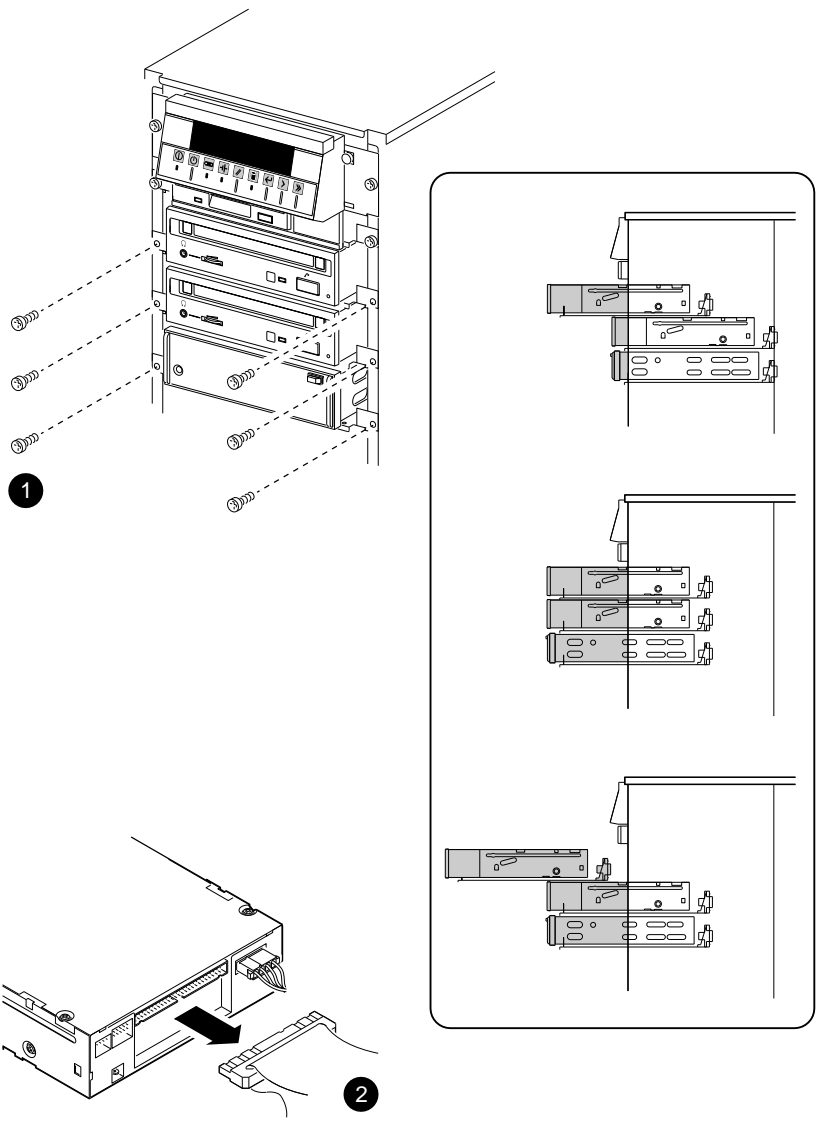

Figure 2–7 Removing a 5.25-Inch Removable Media Device

GA\_EN00660A\_93A

| Step 10:<br>Removing an<br>Option Board | The following table lists the steps you must follow to remove an option board: |                                                                                                    |  |
|-----------------------------------------|--------------------------------------------------------------------------------|----------------------------------------------------------------------------------------------------|--|
|                                         | Step                                                                           | Action                                                                                                    |  |
|                                         | 1                                                                              | If necessary, disconnect any cables connected to other<br>option boards that prevent you from accessing the<br>option board that you want to remove. |  |
|                                         | 2                                                                              | Disconnect any cables connected to the external or internal ports on the option board.                                                               |  |
|                                         | 3                                                                              | Remove the screw $(\bullet)$ securing the option board to the chassis.                                                                               |  |

| 4 | Carefully disconnect the option board from the connector on the system module and remove it from the system. |
|---|----------------------------------------------------------------------------------------------------|
|   | •                                                                                                    |

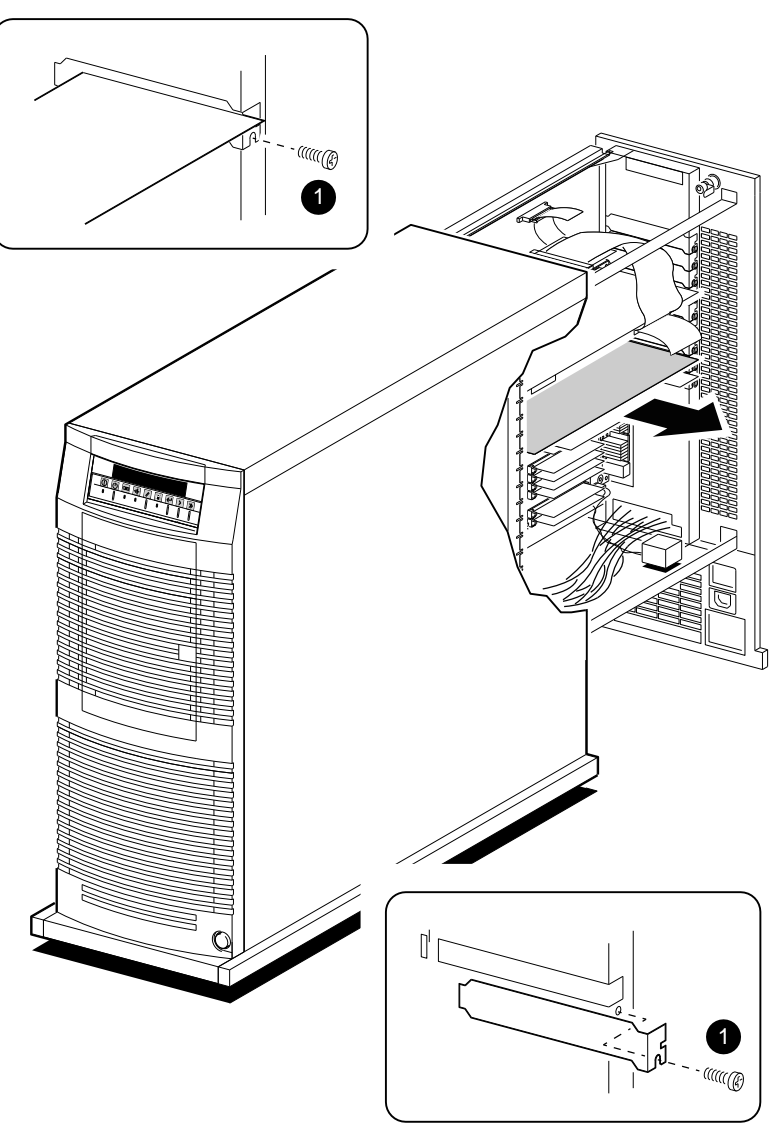

### Figure 2–8 Removing an Option Board

GA\_EN00654A\_93A

| Step 11: Set<br>SCSI IDs on<br>Drives | If your Digital AlphaServer 1000 Series system has a factory-<br>installed disk drive, it is set to SCSI ID 0. Check the SCSI ID<br>settings you noted earlier. If one of the drives you are upgrading<br>is also set to SCSI ID 0, change that setting.  |  |
|---------------------------------------|----------------------------------------------------------------------------------------------------|--|
|                                       | See Appendix A for the SCSI ID drive settings.                                                                                                    |  |
| Step 12:<br>Complete the<br>Upgrade   | 1. Follow the instructions in the <i>Digital AlphaServer 1000</i><br>Series Owner's Guide and the StorageWorks Solutions<br>Storage Device Installation Guide to install the options<br>you have removed from your system and to complete the<br>upgrade. |  |
|                                       | 2. Contact your Digital service representative to upgrade your hardware service contract.                                                                                                    |  |
| Step 13: Return                       | Return your system as follows:                                                                                                    |  |
| Your System to                        | 1. Pack the system unit securely in packing material.                                                                                                    |  |
| Digital                               | 2. Attach the return-address label that came in the upgrade accessory kit.                                                                                                    |  |

## Topics Covered in This Chapter

- Upgrading your system
- Removing drives
- Completing the upgrade

### **Upgrade Procedure**

| Step 1: If Your<br>System Has<br>Factory-Installed | If your Digital AlphaServer 1000 Series system has factory-<br>installed drives, you may need to change the SCSI IDs on the<br>drives you are upgrading. |  |
|----------------------------------------------------|----------------------------------------------------------------------------------------------------|--|
| Drives                                             | To determine the SCSI ID settings on your drives:                                                                                                    |  |
|                                                    | 1. Shut down your software following the instructions in your software documentation.                                                                    |  |
|                                                    | 2. Enter the <i>show device</i> command at the console prompt (>>>) to display the SCSI address for each drive. A display similar                        |  |

to the following appears:

3

>>> show device Return BOOTDEV ADDR DEVTYPE NUMBYTES RM/FX WP DEVNAM REV \_\_\_\_ \_\_\_\_\_ \_\_ \_\_\_\_ \_\_\_\_\_ ESAO 08-00 12-00-9C DKA0 
 DKA0
 A/0/0
 DISK
 426.25MB
 FX
 RZ25
 0700

 DKA100
 A/1/0
 DISK
 426.25MB
 FX
 RZ25
 0700
DKA400 A/4/0 RODISK ..... RM WP RRD42 4.3D ..HOSTID..A/7 INITR ..HOSTID..B/7 INITR >>> The SCSI address for each drive is indicated in the ADDR column, as shown above. The drive model is shown in the DEVNAM column. In this example, A/0/0 indicates an address of 0 on the SCSI A (internal device) bus for an RZ25, A/4/0 indicates an address of 4 on the SCSI-A bus for an RRD42, and so on. Write down the drive names and SCSI addresses here for later reference. Step 2: Shut Turn off the system unit by pressing 0 on the On/Off switch on **Down System** the rear of the system unit. Caution: After you turn off the system, wait 15 seconds before unplugging the power cord. Step 3: Disconnect all the cables from the back of the system unit. Disconnect Disconnect the power cord from the wall outlet and then from Cables the system unit. Step 4: Loosen the captive screw **0** on the back of the system unit. With Remove one hand on each side, pull firmly on the cover to pull it towards System Cover the front of the system unit and lift it off **2**.

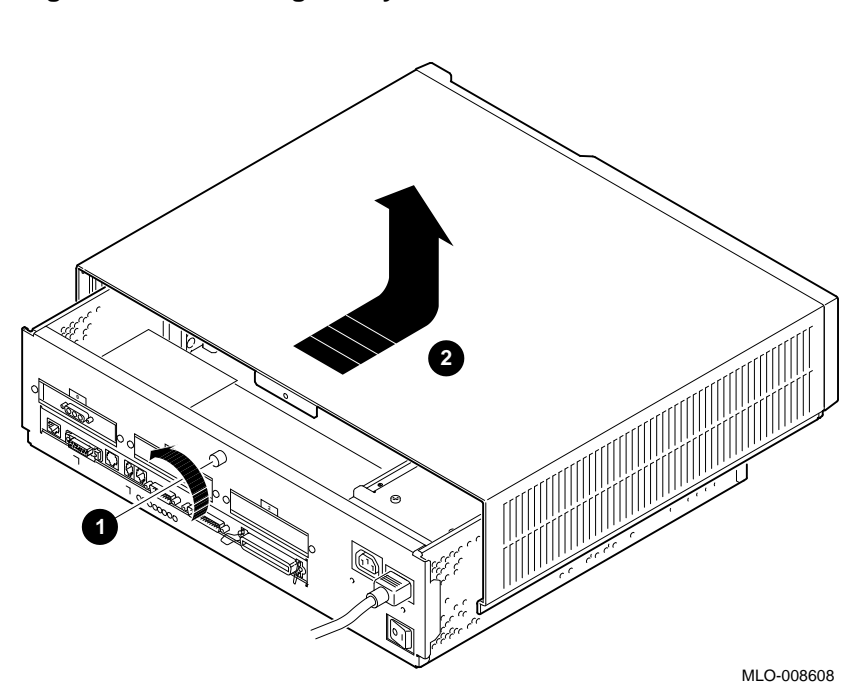

Figure 3–1 Removing the System Cover

Step 5: Remove Removable Media Drive

1. Loosen the four screws holding the bracket in place and slide the bracket toward the back of the enclosure **O**.

Figure 3–2 Loosening the Screws on the Bracket

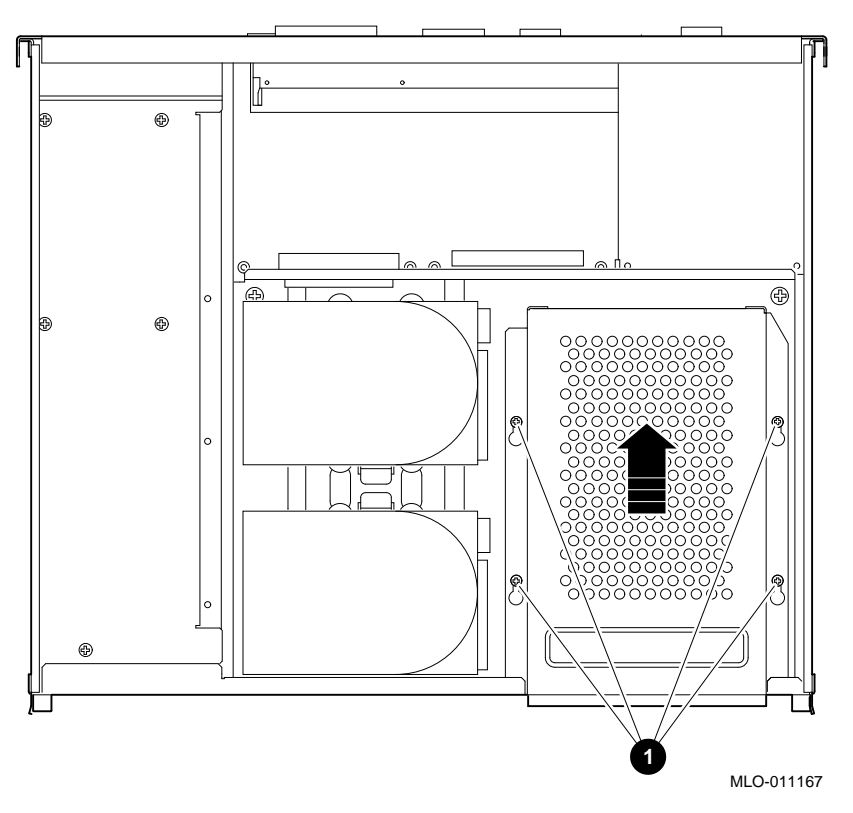

- 2. Position the drive bracket on its side to remove the four screws that mount the drive to the bracket. Remove the drive from the bracket **2**.
- 3. Remove the power cable connector attached to the drive **③**.
- 4. Remove the SCSI signal cable connector from the drive **④**.

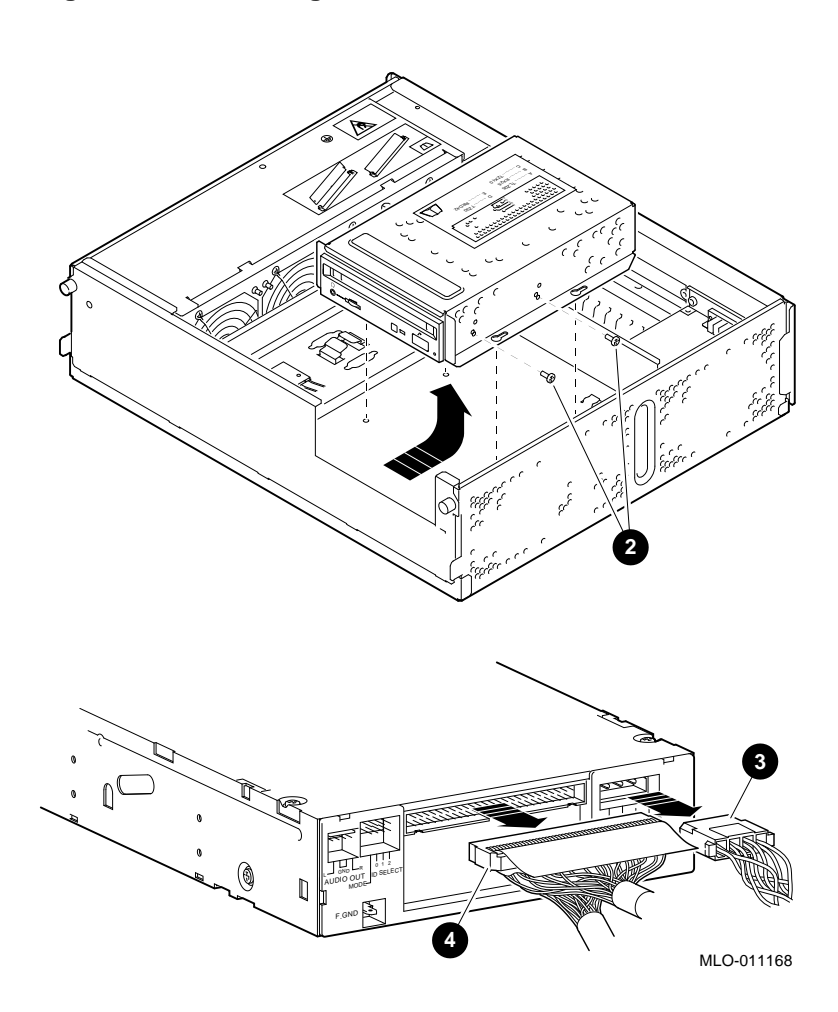

Figure 3–3 Removing a Removable Media Device

#### Step 6: Remove a Disk Drive

- 1. Remove the SCSI signal cable from the drive **①**.
- 2. Disconnect the power cable connector from the drive **2**.
- 3. Press the retaining spring. Slide the drive toward the retaining spring and lift the drive out **3**.

Figure 3–4 Removing a Fixed Media Device

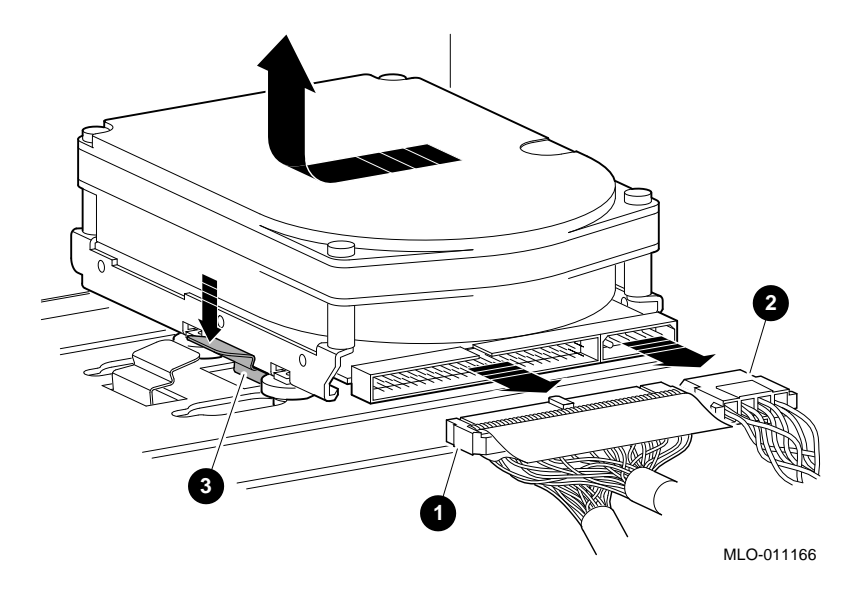

Step 7: Remove Mounting Brackets Remove the mounting bracket and rubber grommets from the fixed disk drive.

Set the drive aside on an antistatic mat.
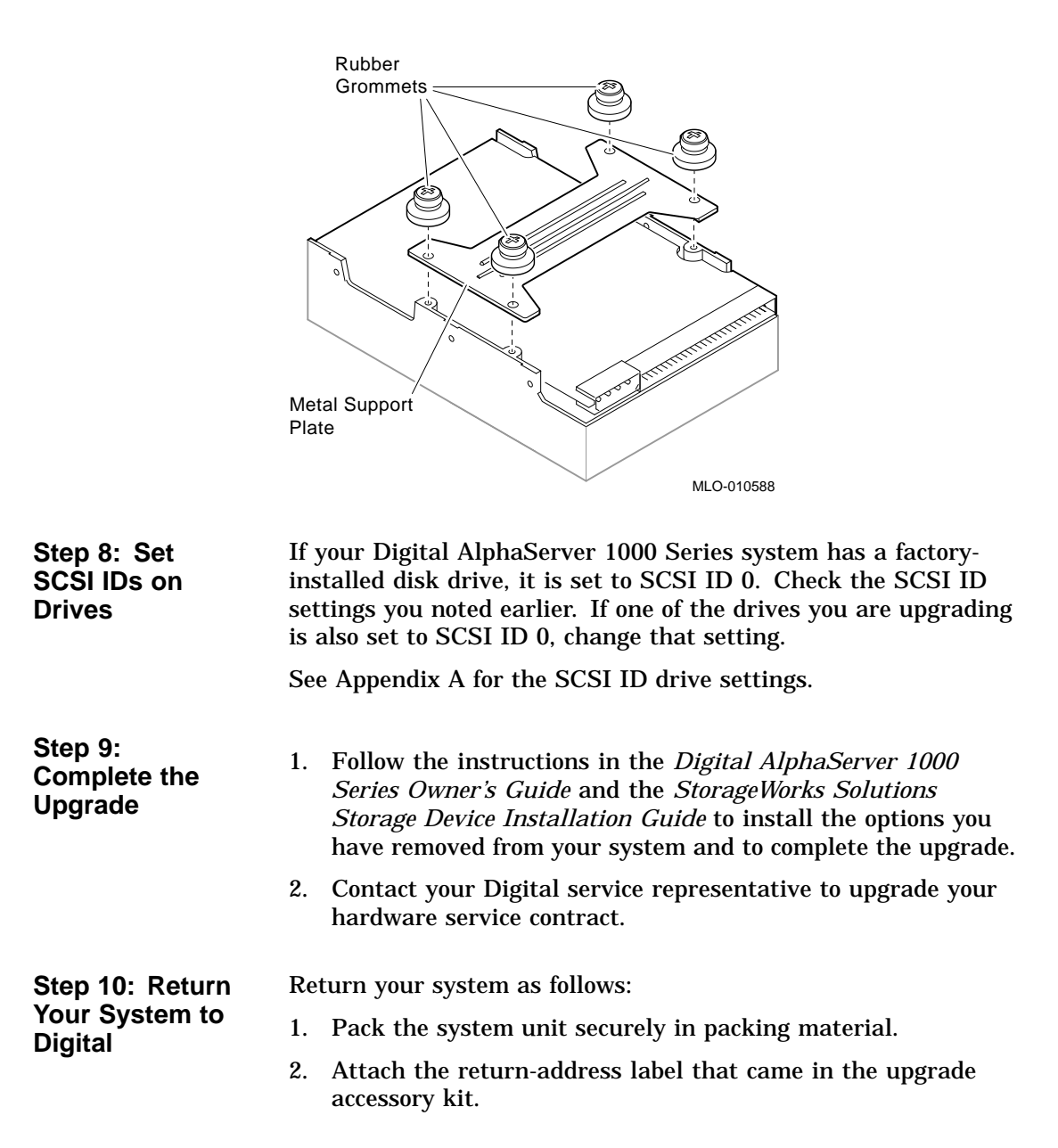

Figure 3–5 Removing a Mounting Bracket

## Upgrading a DEC 3000 Model 800S AXP

## Topics Covered in This Chapter

- Upgrading your system
- Removing drives
- Completing the upgrade

#### **Upgrade Procedure**

| Step 1: If Your<br>System Has<br>Factory-Installed<br>Drives | If your Digital AlphaServer 1000 Series system has factory-<br>installed drives, you may need to change the SCSI IDs on the<br>drives you are upgrading. |  |  |  |  |
|--------------------------------------------------------------|----------------------------------------------------------------------------------------------------|--|--|--|--|
|                                                              | To determine the SCSI ID settings on your drives:                                                                                                    |  |  |  |  |
|                                                              | 1. Shut down your software following the instructions in your software documentation.                                                                    |  |  |  |  |
|                                                              | 2. Enter the <i>show device</i> command at the console prompt (>>>)                                                                                      |  |  |  |  |

to display the SCSI address for each drive. A display similar to the following appears:

4

|                                 | >>> show o                                               | device                                                                                                    | Return                                               |                                                      |                                       |                                |                                       |                                      |
|---------------------------------|----------------------------------------------------------|----------------------------------------------------------------------------------------------------|------------------------------------------------------|------------------------------------------------------|---------------------------------------|--------------------------------|---------------------------------------|--------------------------------------|
|                                 | BOOTDEV                                                  | ADDR                                                                                                    | DEVTYPE                                              | NUMBYTES                                             | RM/FX                                 | WP                             | DEVNAM                                | REV                                  |
|                                 | ESA0<br>DKA0<br>DKA100<br>DKA200<br>DKA400<br>DKA500     | <br>08-00-:<br>A/0/0<br>A/1/0<br>A/2/0<br>A/2/0<br>A/4/0<br>A/5/0                                                                                                    | 2B-1D-1E-H<br>DISK<br>DISK<br>DISK<br>RODISK<br>DISK | EF,THICK<br>1.05MB<br>426.25MB<br>426.25MB<br>       | FX<br>FX<br>FX<br>RM<br>RM            | WP                             | RZ26<br>RZ25<br>RZ25<br>RRD42<br>RX26 | T368<br>0700<br>0700<br>4.3d<br>0068 |
|                                 | HostID.<br>HostID.                                       | .A/7<br>.B/7                                                                                                    | INITR<br>INITR                                       |                                                      |                                       |                                |                                       |                                      |
|                                 | >>>                                                      |                                                                                                    |                                                      |                                                      |                                       |                                |                                       |                                      |
|                                 | column, a<br>DEVNAM<br>of 1 on th<br>indicates<br>so on. | s show<br>colum<br>colum<br>sCSI<br>an add                                                                                                    | n above.<br>n. In this<br>A (interr<br>ress of 4 o   | The drive<br>s example,<br>nal device)<br>on the SCS | model<br>A/1/0 i<br>bus fo<br>SI-A bu | is sl<br>ndic<br>r an<br>s for | ates an<br>RZ25.                      | the<br>address<br>A/4/0<br>D42, and  |
|                                 | Write dow<br>later refe                                  | on the or<br>rence.                                                                                                    | drive nam                                            | ies and the                                          | e SCSI                                | add                            | resses h                              | ere for                              |
| Step 2: Shut<br>Down System     | Turn off t<br>the front                                  | he syst<br>of the s                                                                                                    | em unit b<br>system un                               | oy pressing<br>it.                                   | g 0 on t                              | he C                           | On/Off s                              | witch on                             |
|                                 | Caution:<br>unpluggir                                    | After games and the particular sector of the sector of the particular sector of the particular sector of the sector of the secto | you turn (<br>oower cord                             | off the sys<br>1.                                    | tem, wa                               | ait 1                          | 5 secon                               | ds before                            |
| Step 3:<br>Disconnect<br>Cables | Disconneo<br>Disconneo<br>the syster                     | et all th<br>et the p<br>n unit.                                                                                                    | e cables f<br>ower cord                              | from the b<br>l from the                             | ack of<br>wall ou                     | the s<br>itlet                 | system<br>and the                     | unit.<br>en from                     |

#### Step 4: Unlock Unlo Cover

Unlock the system cover, as shown.

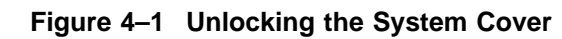

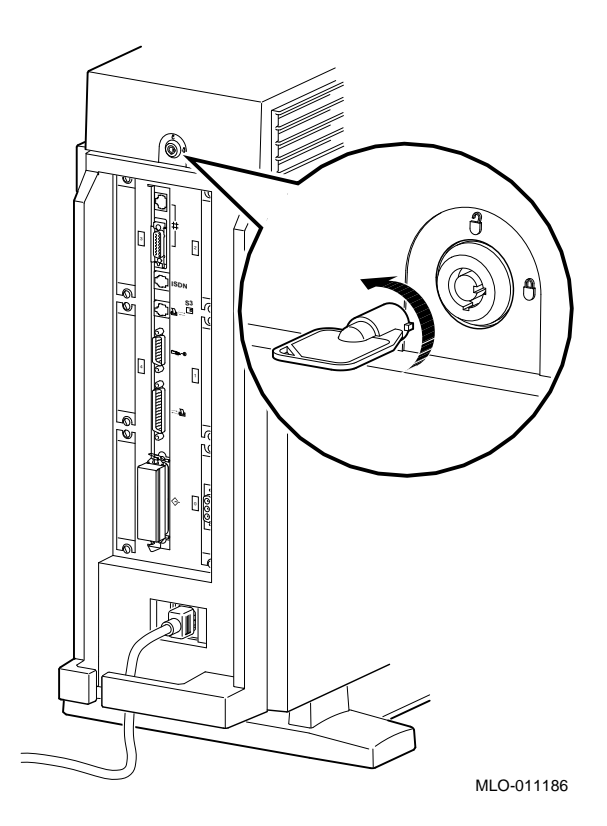

Step 5: Remove Cover Remove the system cover by sliding it forward and lifting if off, as shown. Note that the cover must be removed before you can remove the front panel or either side panel.

Figure 4–2 Removing the System Cover

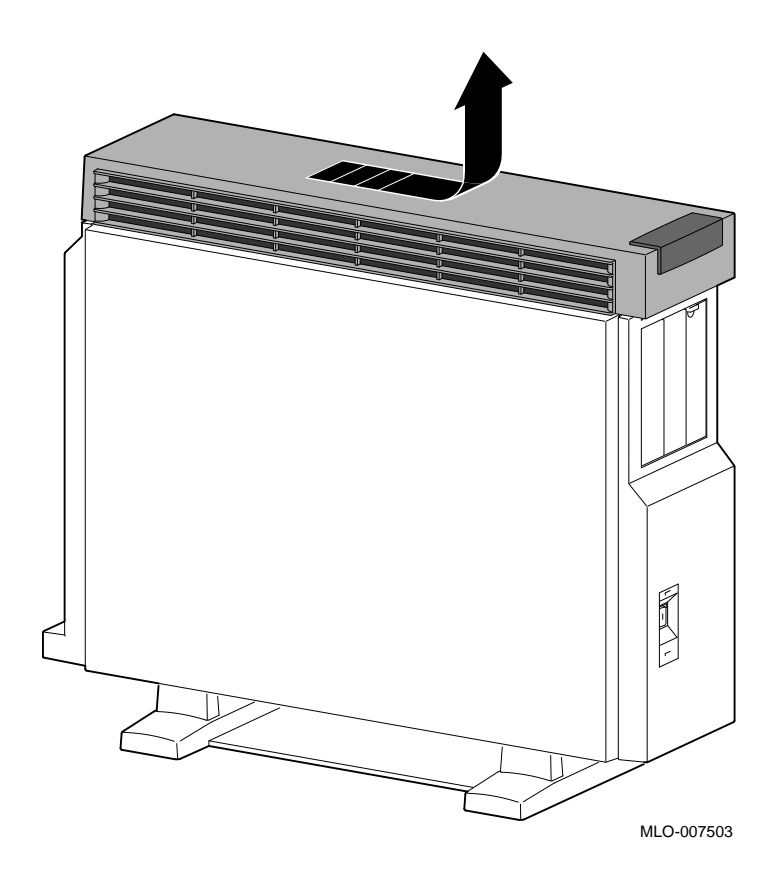

Step 6: Remove Right Remove the right side panel by pulling the tabs on the top edge away **1** and lifting the bottom edge out of the track **2**. Do not pull on the plastic part of the panel.

Panel

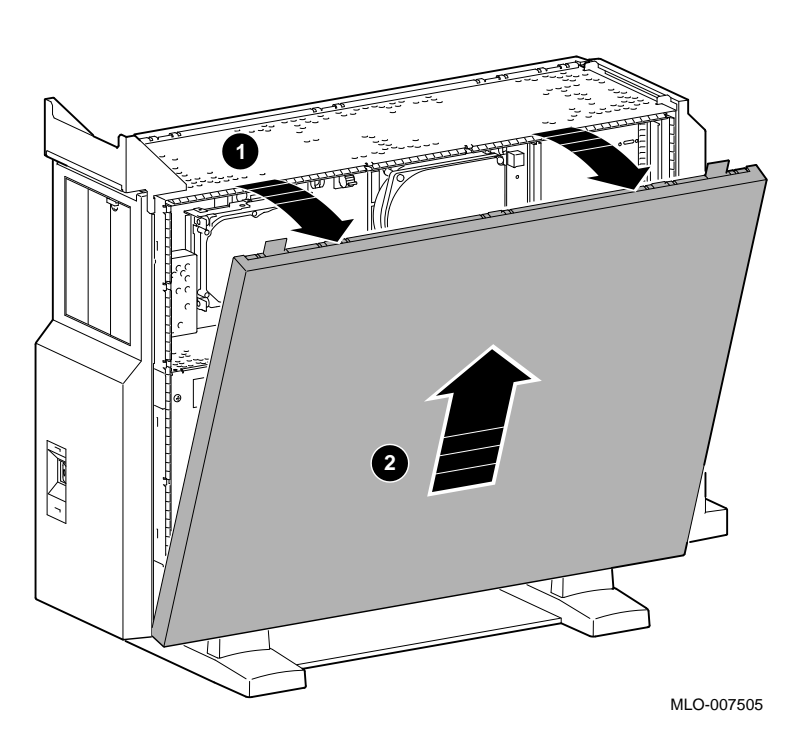

#### Figure 4–3 Removing the Right Side of the Panel

Step 7: Remove Front Panel Remove the front panel by releasing the catches at the top **①**. Pull the panel away **②** and unhook the panel bottom.

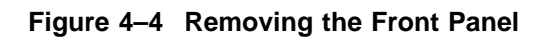

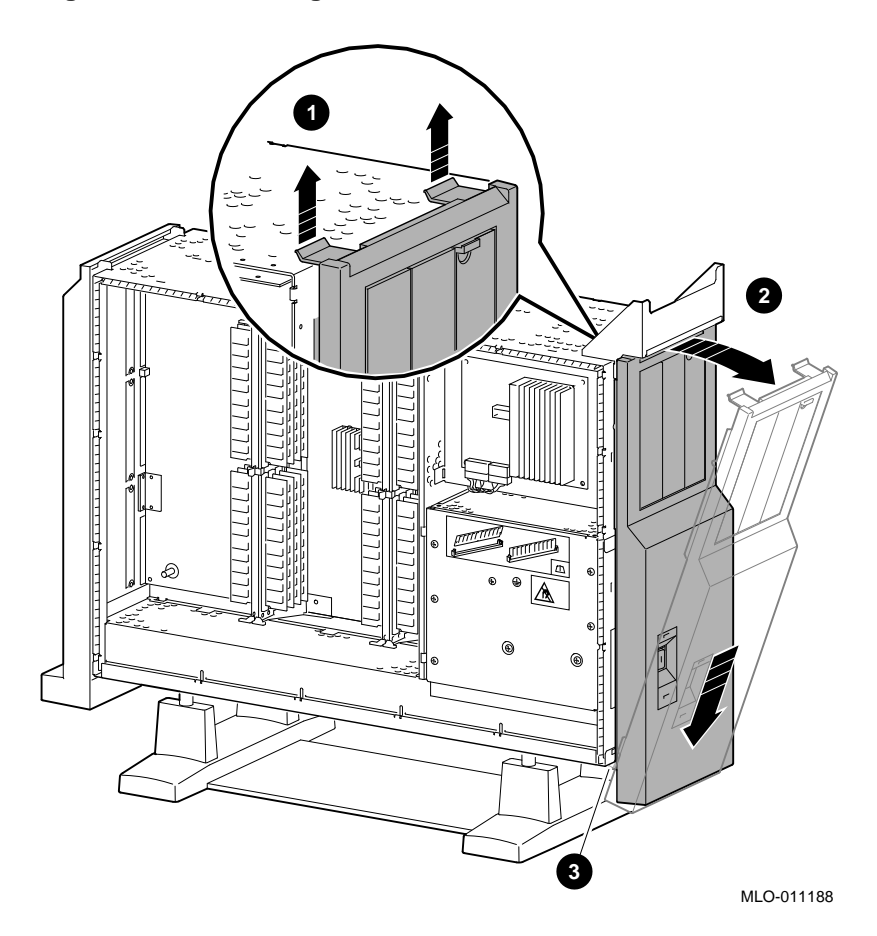

Step 8: Remove Removable Media Drive

1. Disconnect the SCSI and power cables from the system.

Figure 4–5 Disconnecting the System SCSI and Power Cables

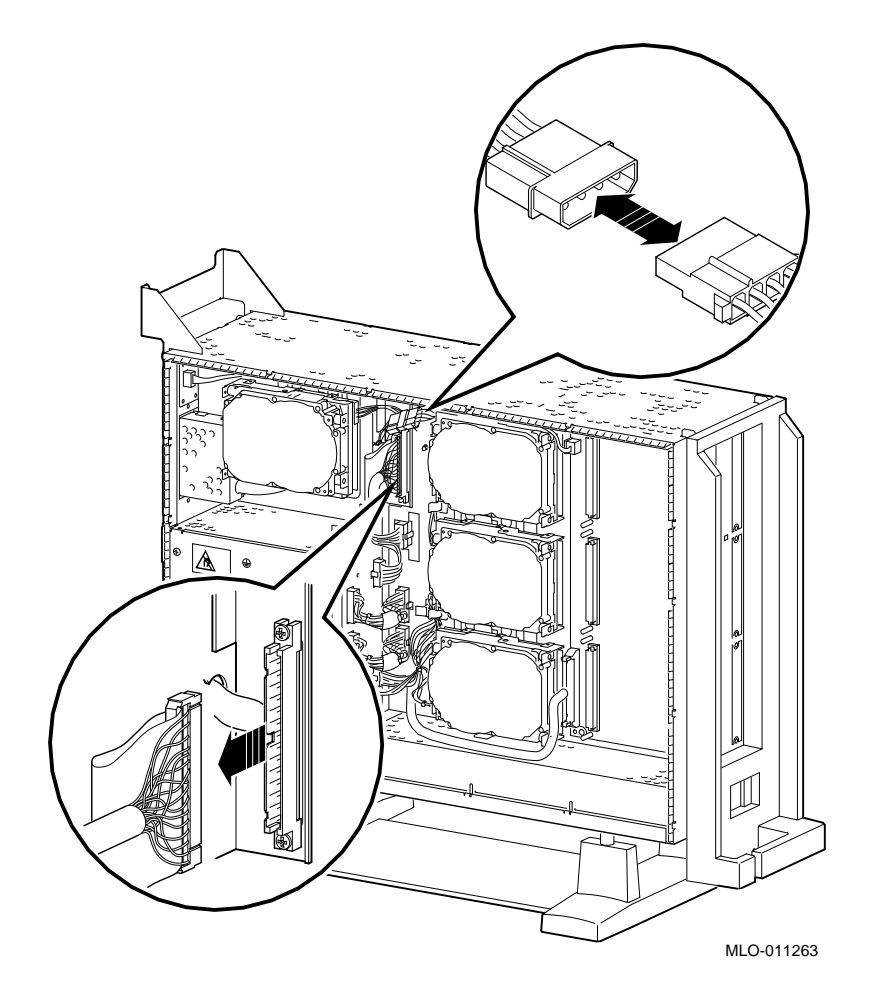

2. Release the two thumbscrews and remove the drive bracket from the system.

#### Figure 4–6 Removing the Drive Bracket

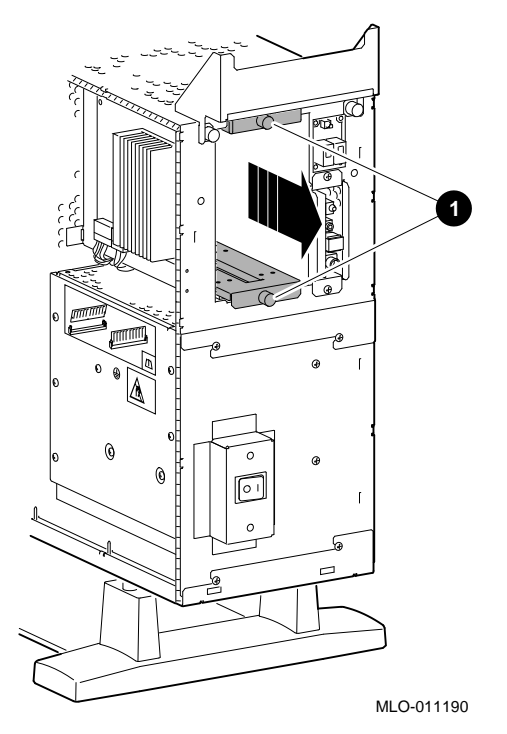

3. Disconnect the SCSI and power cables from the drive and remove them from the bracket.

Figure 4–7 Location of Drive SCSI and Power Cables

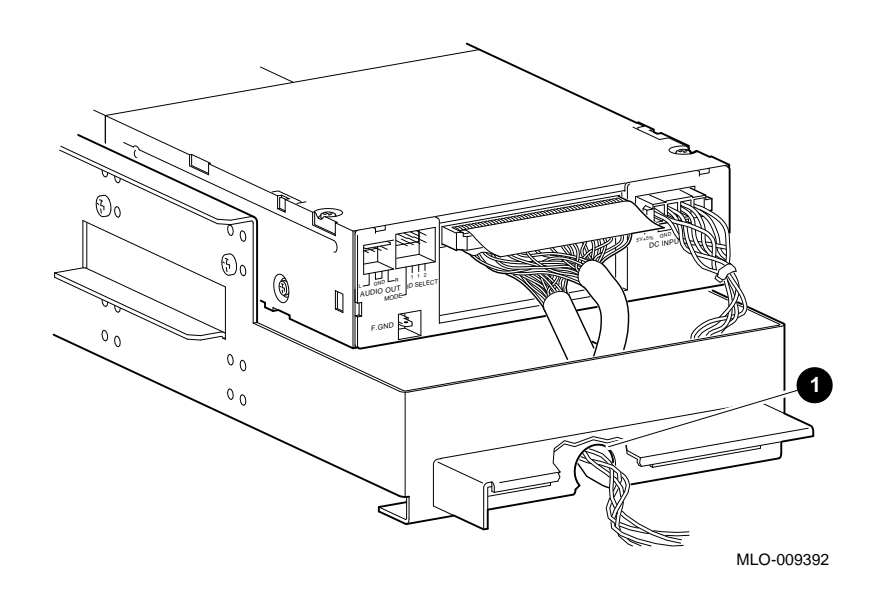

4. Remove the two screws on each side of the drive bracket that secure the drive.

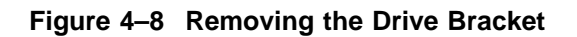

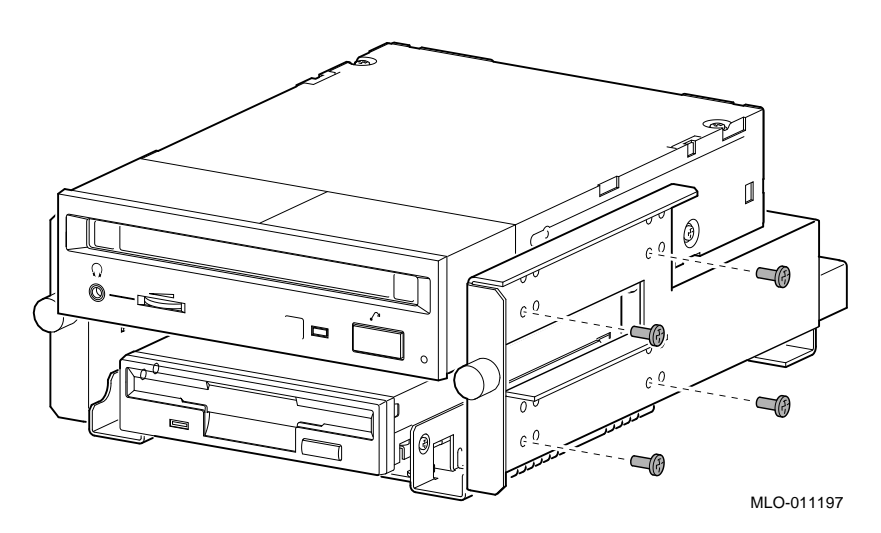

5. Lift the drive out of the bracket.

Step 9: Remove Fixed Disk Drive

1. To remove a fixed disk drive, press the release latch **1** at the top of the drive, and slide the drive up and away from the system unit.

Figure 4–9 Removing a Fixed Disk Drive

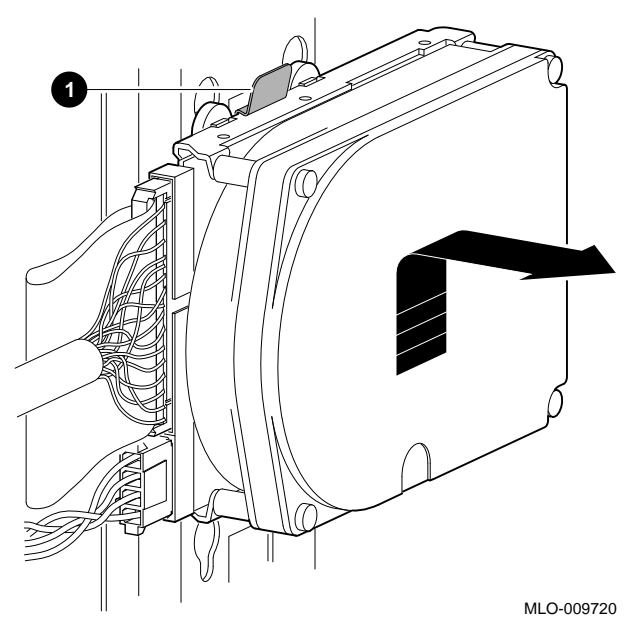

2. Remove the power and SCSI cables from the drive.

Step 10:Remove the mounting bracket and rubber grommets from the<br/>fixed disk drive.Mounting<br/>BracketsSet the drive aside on an antistatic mat.

#### Figure 4–10 Removing a Mounting Bracket

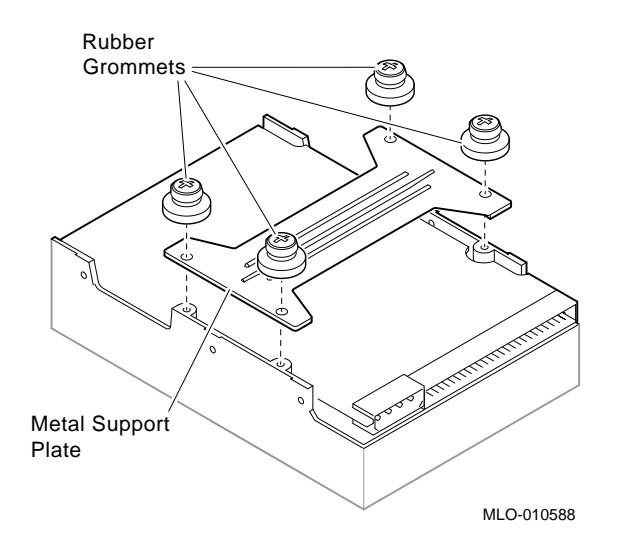

| Step 11: Set<br>SCSI IDs on<br>Drives | If your Digital AlphaServer 1000 Series system has a factory-<br>installed disk drive, it is set to SCSI ID 0. Check the SCSI ID<br>settings you noted earlier. If one of the drives you are upgrading<br>is also set to SCSI ID 0, change that setting.                                                                                        |  |  |  |
|---------------------------------------|----------------------------------------------------------------------------------------------------|--|--|--|
|                                       | See Appendix A for the SCSI ID drive settings.                                                                                                    |  |  |  |
| Step 12:<br>Complete the<br>Upgrade   | <ol> <li>Follow the instructions in the <i>Digital AlphaServer 1000</i><br/>Series Owner's Guide and the StorageWorks Solutions<br/>Storage Device Installation Guide to install the options you<br/>have removed from your system and to complete the upgrade.</li> <li>Contact your Digital service representative to upgrade your</li> </ol> |  |  |  |

Step 13: Return<br/>Your System to<br/>DigitalReturn your system as follows:1. Pack the system unit securely in packing material.2. Attach the return-address label that came in the upgrade<br/>accessory kit.

# 5

## Upgrading a DECsystem 5000 Model 25/50

## Topics Covered in This Chapter

- Upgrading your system
- Removing drives
- Completing the upgrade

## **Upgrade Procedure**

| Step 1: If Your<br>System Has<br>Factory-Installed | If your Digital AlphaServer 1000 Series system has factory-<br>installed drives, you may need to change the SCSI IDs on the<br>drives you are upgrading. |  |  |  |  |
|----------------------------------------------------|----------------------------------------------------------------------------------------------------|--|--|--|--|
| Drives                                             | To display the SCSI ID settings of the drives in your DECsystem:                                                                                         |  |  |  |  |
|                                                    | 1. Enter the command to shut down the software and put the                                                                                               |  |  |  |  |

system in console mode: shutdown -h now

2. Enter cnfg 3 at the console prompt (>>>). A screen similar to the following appears:

>>> cnfg 3

| 3: | KNO2       | DEC          | Vn.n               | TCF0         |            |    | (12 | MB) |
|----|------------|--------------|--------------------|--------------|------------|----|-----|-----|
|    | DEV        | PID          | VID                | REV          | SCSI       | ID |     |     |
|    | rz2<br>rz5 | RZ24<br>RX26 | (C) DEC<br>(C) DEC | 0700<br>0700 | DIR<br>SEQ |    |     |     |

This sample display shows an RZ24 drive set to SCSI ID 2 and an RX26 drive set to SCSI ID 5.

Write down the names of your system drives and SCSI ID settings here. You will need them for future use.

| Step 2: Shut<br>Down System | Turn off the system unit by pressing O on the On/Off switch on<br>the back of the system unit.   |
|-----------------------------|--------------------------------------------------------------------------------------------------|
|                             | <b>Caution:</b> After you turn off the system, wait 15 seconds before you unplug the power cord. |
| Step 3:                     | Disconnect all the cables from the back of the system unit.                                      |
| Disconnect<br>Cables        | Disconnect the power cord from the wall outlet and then from the system unit.                    |

#### Step 4: Remove Cover

- 1. Remove the two Phillips screws on the right and left top corners of the system unit cover.
- 2. Place the system unit so that the back of the unit extends over the edge of a table or desk.
- 3. Place your thumbs on top of the two black rubber caps on the back of the system unit, and place your fingers under the cover's bottom edge. Press with your thumbs, and, at the same time, pull up with your fingers to lift the cover.

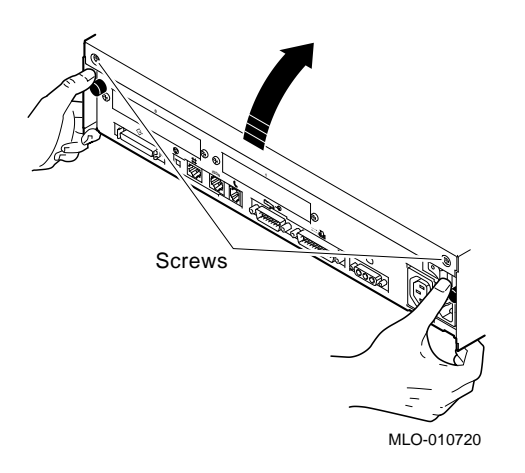

Hint: If you have difficulty opening the enclosure, you can use a tool to pry up the cover as shown here.

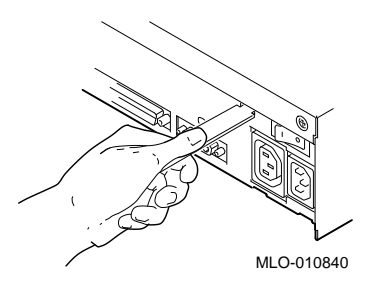

- 4. Pivot the cover on the tabs that run along the system unit's front edge.
- 5. Push the system unit cover forward and away until it releases from the tabs.
- 6. Place the cover aside.

Step 5: Remove Fixed Disk Drives

- 1. Disconnect the drive SCSI and power cables from the system module.
- 2. Press down on the disk drive and unlock the sliding latch from the locking post.
- 3. Lift the drive off the locking post and out of the chassis cutouts.

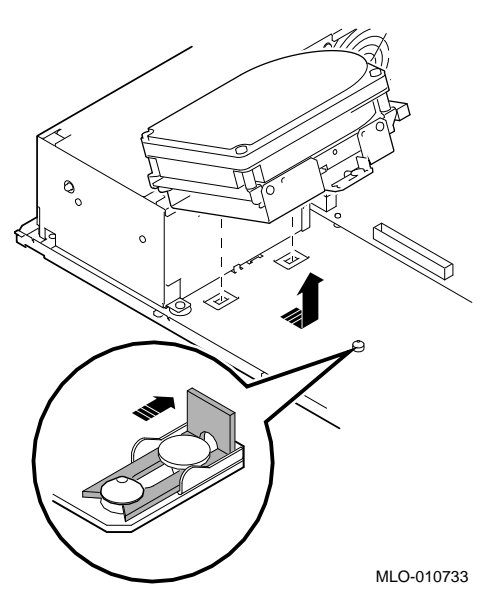

- 4. Disconnect the power and SCSI cables from the drive.
- 5. Remove the drive mounting bracket by removing the four screws that secure the mounting bracket to the drive.
- 6. Set the drives aside on an antistatic mat.
- 7. Put all the disconnected cables back into the system unit.

Step 6: Set the<br/>SCSI IDs on the<br/>DrivesIf your Digital AlphaServer 1000 Series system has a factory-<br/>installed disk drive, it is set to SCSI ID 0. Check the SCSI ID<br/>settings you noted earlier. If one of the drives you are upgrading<br/>is also set to SCSI ID 0, change that setting.

SCSI ID settings for drives can be found in Appendix A.

| Step 7:<br>Complete the<br>Upgrade                | 1. Instructions for installing options that you have removed<br>from your DECsystem and completing the upgrade can be<br>found in the <i>Digital AlphaServer 1000 Series Owner's Guide</i><br>and the <i>StorageWorks Solutions Storage Device Installation</i><br><i>Guide</i> . |
|---------------------------------------------------|----------------------------------------------------------------------------------------------------|
|                                                   | 2. Update the customer service contract to the Digital AlphaSystem 1000 Series system.                                                                                                    |
| Step 8:<br>Return Your<br>DECsystem to<br>Digital | To return your DECsystem and any options that are not upgradeable to Digital:                                                                                                    |
|                                                   | 1. Pack the DECsystem and options securely in packing material.                                                                                                    |
|                                                   | 2. Attach the return-address label that was in your upgrade kit, and ship the package to Digital.                                                                                                    |

## **6** Upgrading a DECsystem 5000 Model 133/150

Topics Covered in This Chapter

- Upgrading your system
- Removing drives
- Completing the upgrade

## **Upgrade Procedure**

| Step 1: If Your<br>System Has<br>Factory-Installed<br>Drives | If your Digital AlphaServer 1000 Series system has factory-<br>installed drives, you may need to change the SCSI IDs on the<br>drives you are upgrading. |
|--------------------------------------------------------------|----------------------------------------------------------------------------------------------------|
|                                                              | To display the SCSI ID settings of the drives in your system:                                                                                            |
|                                                              | 1. Enter the command to shut down the software and put the                                                                                               |

system in console mode: shutdown -h now

2. Enter cnfg 3 at the console prompt (>>>). A screen similar to the following appears:

This sample display shows an RZ24 drive set to SCSI ID 2 and an RRD42 drive set to SCSI ID 5.

Write down the names of your system drives and SCSI ID settings here. You will need them for future use.

| Step 2: Shut | Turn off the system unit by pressing O on the On/Off switch on                                   |
|--------------|--------------------------------------------------------------------------------------------------|
| Down System  | the back of the system unit.                                                                     |
|              | <b>Caution:</b> After you turn off the system, wait 15 seconds before you unplug the power cord. |
| Step 3:      | Disconnect all the cables from the back of the system unit.                                      |
| Disconnect   | Disconnect the power cord from the wall outlet and then from                                     |
| Cables       | the system unit.                                                                                 |

Step 4: Remove System Cover

- 1. Loosen the captive screw on the back of the system unit. This captive screw can be loosened but not removed.
- 2. Grasp each side of the cover with your hands, and pull the cover straight toward the front about 5.5 cm (2 inches). Pull the cover up and set it aside.

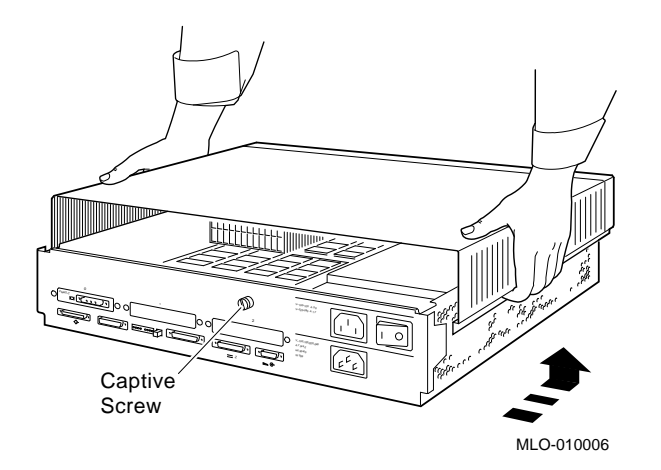

#### Step 5: Remove Front Drive Panel

- 1. Loosen the two captive screws that hold the front drive panel in place.
- 2. Loosen the two captive screws on the back of the drive bracket.
- 3. If there is a drive inside the bracket, disconnect the SCSI and power cables from the drive.

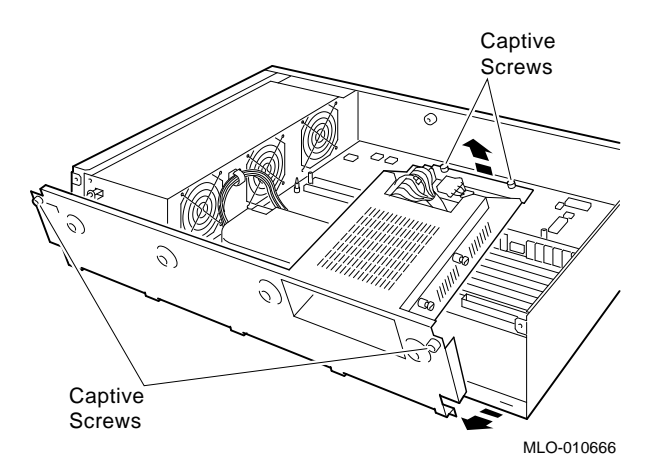

- 4. Pull up carefully from the back of the drive bracket. As you raise the end of the bracket, you can pull the disconnected ends of the cables through the cutout in the bracket.
- 5. Release the cables from the cable clamps on the inside of the front panel.
- 6. Set the front panel aside. Handle it carefully if it contains a drive.

Step 6: Remove Removable Media Drives

- 1. Loosen the captive screws on either side of the drive bracket.
- 2. Slide the drive out of the bracket and through the opening in the front panel.
- 3. Set the drive aside on an antistatic mat.

Step 7: Remove Fixed Disk Drives

- 1. Press down on the disk drive and unlock the sliding latch.
- 2. Lift the drive off the mounting post and out of the chassis cutouts.

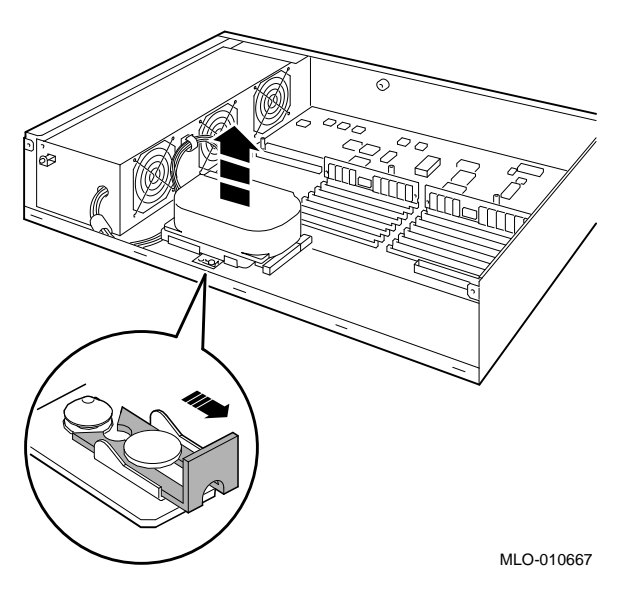

- 3. Disconnect the power and SCSI cables from the drive. Pull on the SCSI cable connector flap to remove the connector.
- 4. Remove the drive mounting bracket by removing the four screws that secure the mounting bracket to the drive.
- 5. Set the drive aside on an antistatic mat.
- 6. Put all the disconnected ends of the cables back into the system unit.

| Step 8: Set the<br>SCSI IDs on the<br>Drives | If your Digital AlphaServer 1000 Series system has a factory-<br>installed disk drive, it is set to SCSI ID 0. Check the SCSI ID<br>settings you noted earlier. If one of the drives you are upgrading<br>is also set to SCSI ID 0, change that setting.                          |  |  |  |
|----------------------------------------------|----------------------------------------------------------------------------------------------------|--|--|--|
|                                              | SCSI ID settings for drives can be found in Appendix A.                                                                                                    |  |  |  |
| Step 9:<br>Complete the<br>Upgrade           | 1. Instructions for installing options that you have removed<br>from your DECsystem and completing the upgrade can be<br>found in the <i>Digital AlphaServer 1000 Series Owner's Guide</i><br>and the <i>StorageWorks Solutions Storage Device Installation</i><br><i>Guide</i> . |  |  |  |
|                                              | 2. Update the customer service contract to the Digital AlphaServer 1000 Series system.                                                                                                    |  |  |  |
| Step 10:<br>Return Your                      | To return your DECsystem and any options that are not upgradeable to Digital:                                                                                                    |  |  |  |
| DECsystem to<br>Digital                      | 1. Pack the DECsystem and options securely in packing material.                                                                                                    |  |  |  |
|                                              | 2. Attach the return-address label that was in your upgrade kit, and ship the package to Digital.                                                                                                    |  |  |  |

# **U**pgrading a DEC 2000 Model 300 AXP

## Topics Covered in this Chapter

- Upgrading your system
- Removing drives
- Removing modules
- Completing the upgrade

| Step 1: If Your<br>System Has<br>Factory-Installed<br>Drives | If your Digital AlphaSystem 1000 Series system has factory-<br>installed drives, you may need to change the SCSI IDs on the<br>drives you are upgrading. |  |  |  |  |
|--------------------------------------------------------------|----------------------------------------------------------------------------------------------------|--|--|--|--|
|                                                              | To display the SCSI ID settings of the drives in your DEC 2000<br>Model 300 AXP system:                                                                  |  |  |  |  |
|                                                              | 1. Enter the command to shut down the software and put the system in console mode following the instructions in your software documentation.             |  |  |  |  |

2. Enter SHOW DEVICE at the console prompt (>>>). A screen similar to the following appears:

>>> SHOW DEVICE BOOTDEV ADDR DEVTYPE RM/FX DEVNAM REV NUMBYTES ----- ---- ----- -----ESA0 08-00-2B-2E-2E-C3 DVA0 PC Floppy DISK SCSI Devices.. 
 DKA0
 A/0/0
 DISK
 FX
 RZ25
 007
 426.25MB

 MKA200
 A/0/0
 TAPE
 RM
 TZK10
 03B8
 ....

 DKA200
 A/4/0
 RODISK
 RM
 RRD42
 4.5D
 ....

 HOST
 A/5/0
 PROC
 AHA1742A
 G
 G
 >>> This sample display shows an RZ25 drive set to SCSI ID 0, a TZK10 drive set to SCSI ID 2, and an RRD42 drive set to SCSI ID 4. Write down the names of your system drives and SCSI ID settings here. You will need them for future use. Step 2: Shut Turn off the system unit by pressing O on the On/Off switch on **Down System** the front of the system unit. Caution: After you turn off the system, wait 15 seconds before you unplug the power cord. Step 3: To disconnect the cables: Disconnect 1. Disconnect all the cables from the back of the system unit. Cables

2. Disconnect the power cord from the wall outlet and then from the system unit.

Step 4: Remove Outside Cover

To remove the outside cover:

- 1. Unlock the outside cover using the chassis key **1**
- 2. Loosen the two captive screws **2**.
- 3. Slide the outside cover towards the rear of the system unit and remove it.

Figure 7–1 Removing the Outside Cover

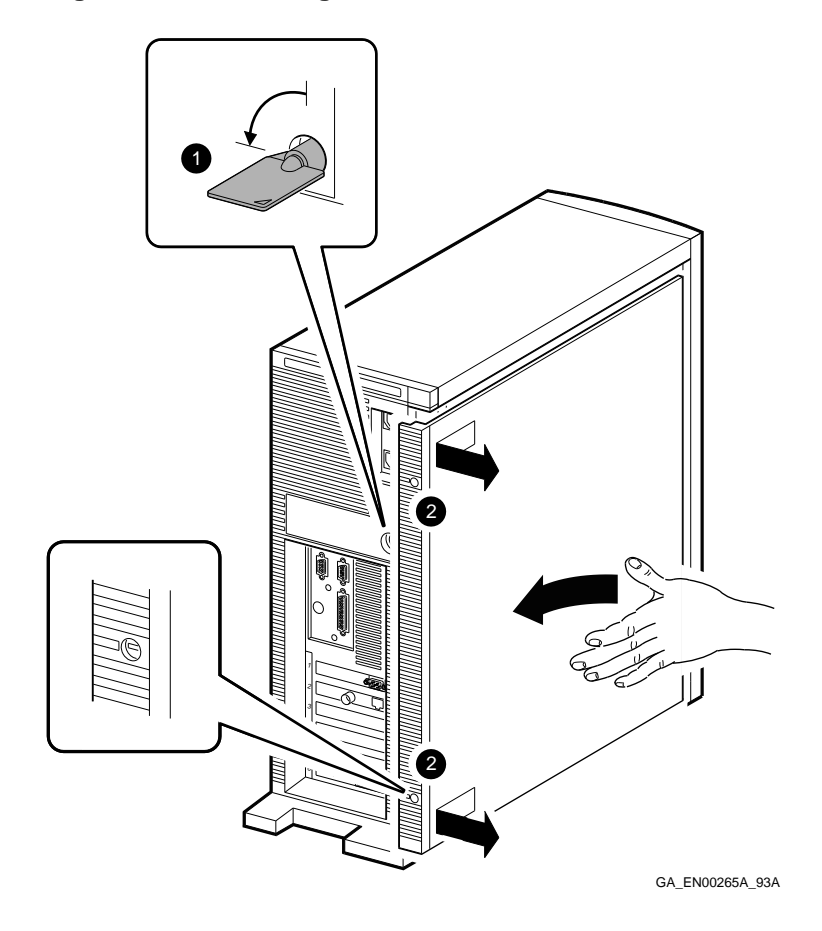

Step 5:<br/>Remove Inside<br/>CoverNote that the peripheral bay cover ① may not be installed in<br/>your system. It is installed only in older systems.<br/>To remove the inside cover:1Demove the inside normalized peripheral bay ensure by incerting your

- 1. Remove the inside peripheral bay cover by inserting your finger into the circular hole **2** and lifting the cover out.
- 2. Remove the two screws ③ securing the large inside cover to the chassis. Keep the screws in a safe place.
- 3. Insert your finger into the circular holes ④ on the larger inside cover, then slide it towards the front of the system unit and remove it.

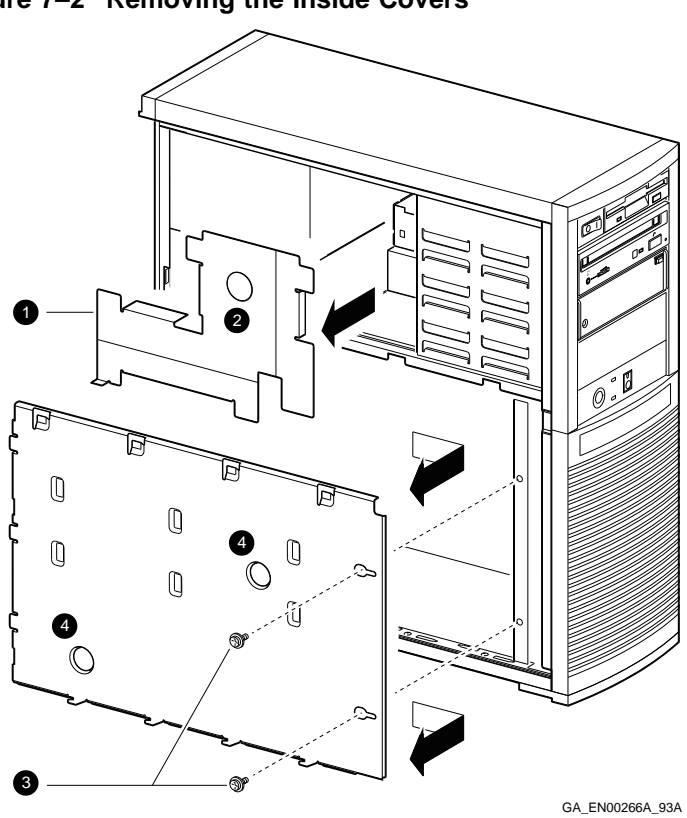

Figure 7–2 Removing the Inside Covers

Step 6: Remove Front Peripheral Bay Bezel To remove the front peripheral bay bezel:

- 1. Pull the bezel locking-latch **1** out until it stops.
- 2. Lift the front peripheral bay bezel from the bottom and then lift it out and off its hinges **2**.

Figure 7–3 Removing the Front Peripheral Bay Bezel

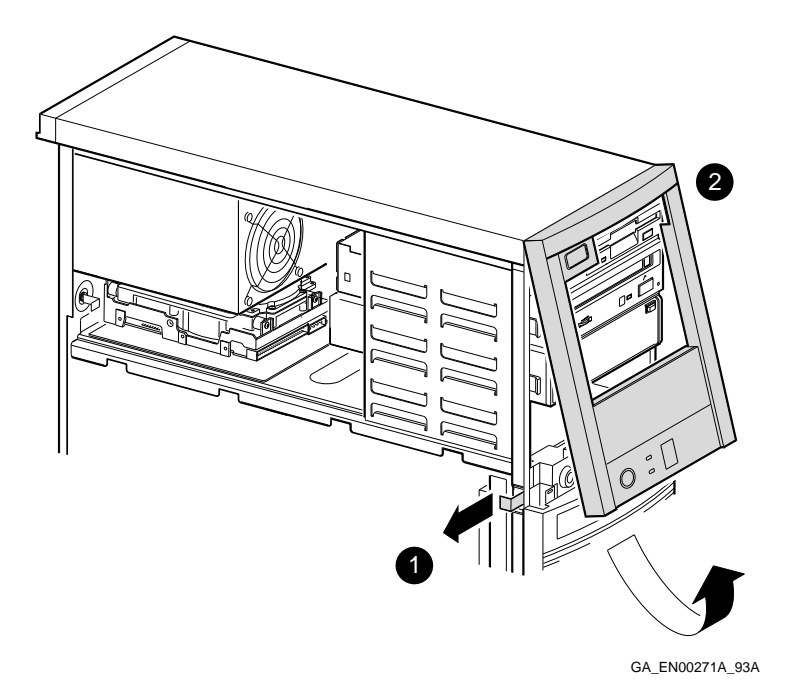

The following section describes how to identify the drive bays inside the system unit.

| Item | Description                                                                                         |
|------|----------------------------------------------------------------------------------------------------|
| 0    | Front diskette drive bay-Accepts 3.5-inch diskette drives                                           |
| 0    | Front 5.25-inch drive bays–Accepts 5.25-inch removable media devices or 3.5-inch disk drive devices |
| 0    | Rear disk drive bay–Accepts 3.5-inch disk drives                                                    |

Figure 7–4 System Drive Bays

Step 7: Identifying the Drive Bays

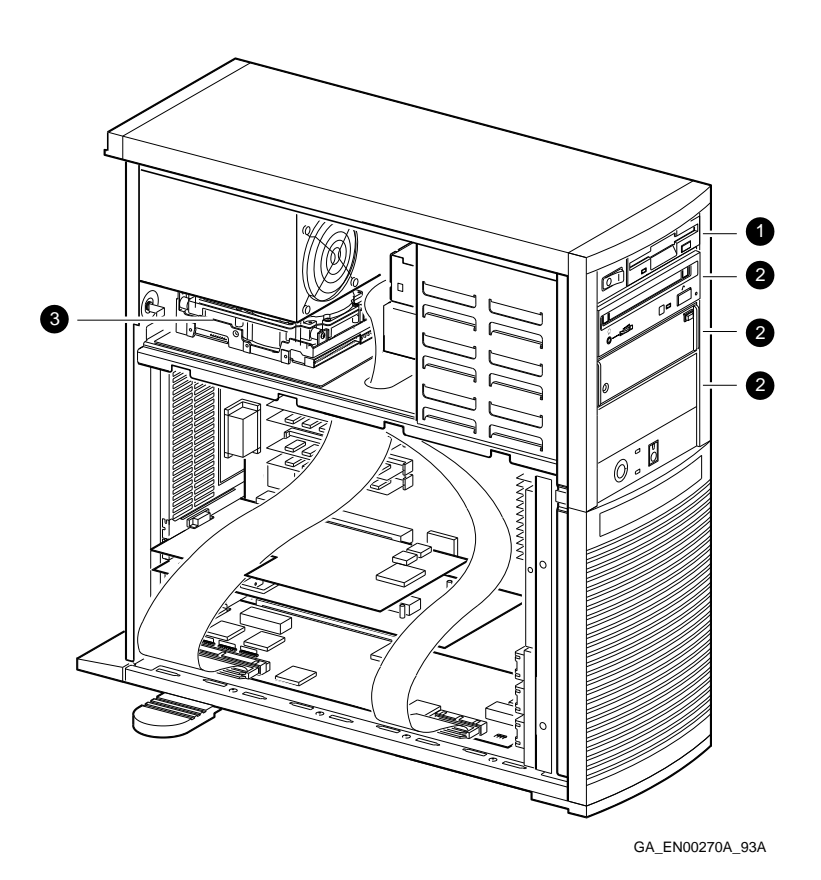

Upgrading a DEC 2000 Model 300 AXP 7-7

Step 8: Remove SCSI Drive from Front Drive Bay To remove the SCSI drive from the front drive bay:

- 1. Disconnect the power cable **1** and the data cable **2** from the back of the drive.
- 2. Use a flat-head screwdriver ③ to free the locking clips from the slots on the side of the drive bay.
- 3. Slide the drive forward and remove it from the drive bay.
- 4. Unscrew the extension brackets (3.5-inch drives only), slide rails, and grounding clips from the drive.
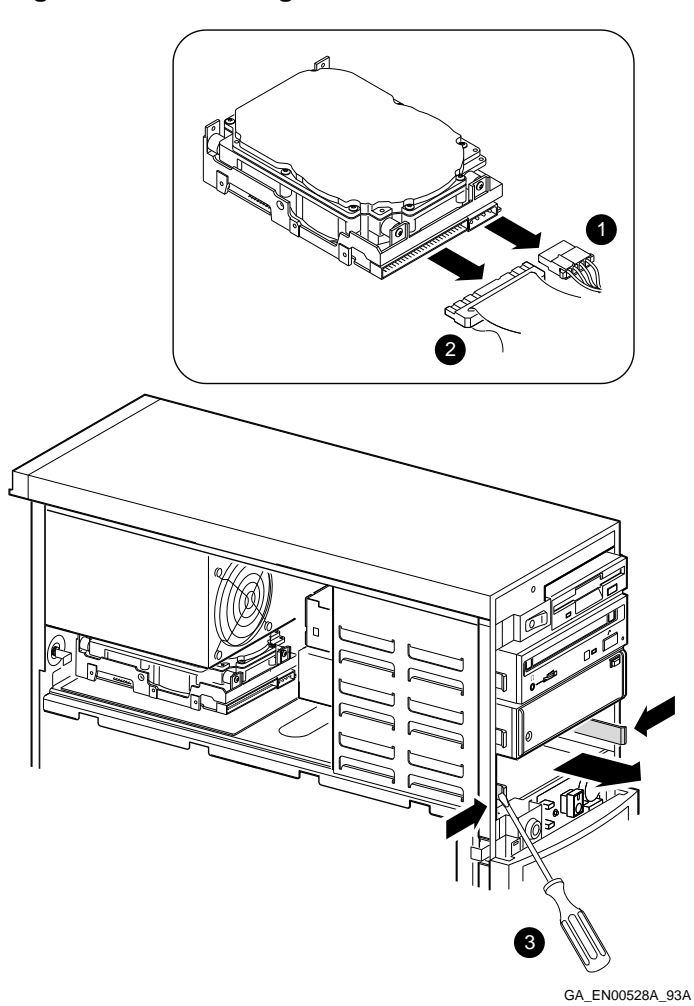

Figure 7–5 Removing a SCSI Drive from a Front Drive Bay

Step 9: Remove Disk Drive from Rear Drive Bay To remove a disk drive from the rear drive bay:

- 1. Disconnect the power cable **1** and the data cable **2** from the back of the drive.
- Use a flat-head screwdriver to unscrew the captive screw
   securing the drive mounting bracket, if present, to the chassis.
- 3. Slide the drive forward to free the mounting bracket clips, if present, from their slots, then lift it and remove it from the drive bay.
- 4. Remove the disk drive from the mounting bracket or the chassis, by unscrewing the screws.

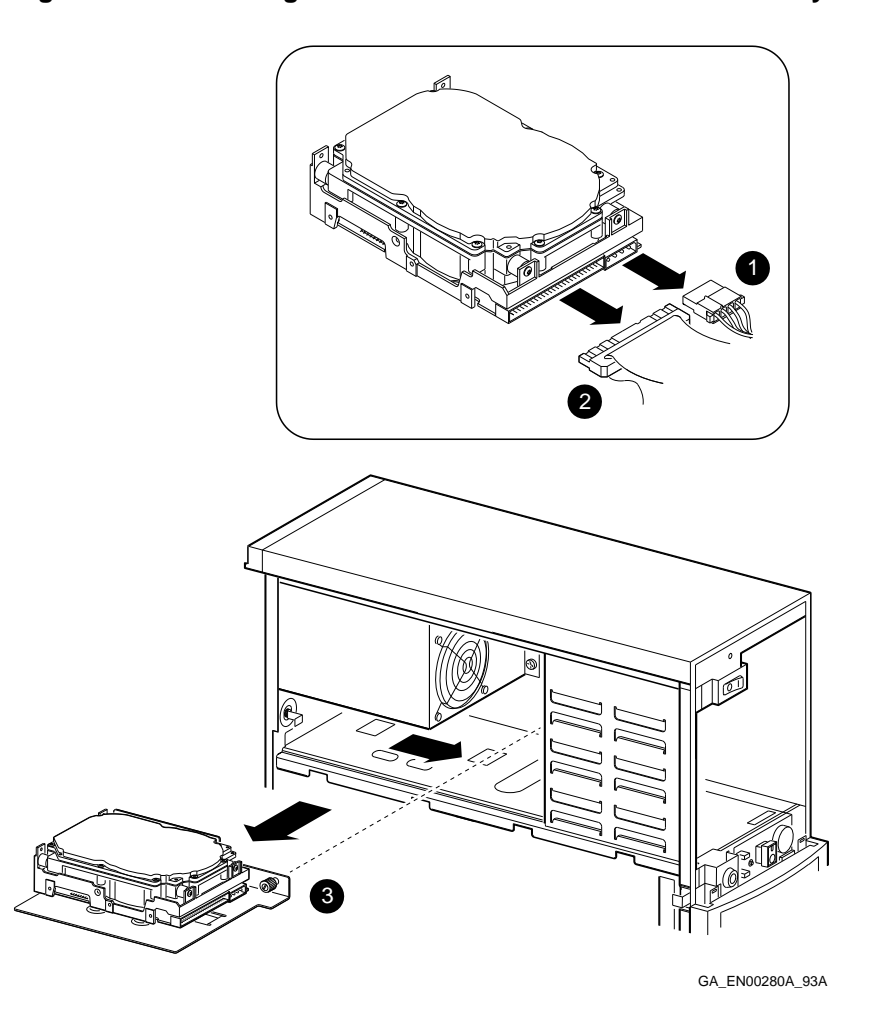

Figure 7–6 Removing a 3.5-Inch Drive from the Rear Drive Bay

Step 10: Disconnect SCSI Option Board Ribbon Cables To remove the SCSI option board ribbon cables:

- 1. Disconnect the larger ribbon cable **1** and place it aside.
- 2. Disconnect the smaller ribbon cable 2 and place it aside.

## Figure 7–7 Disconnecting the SCSI Option Board Ribbon Cables

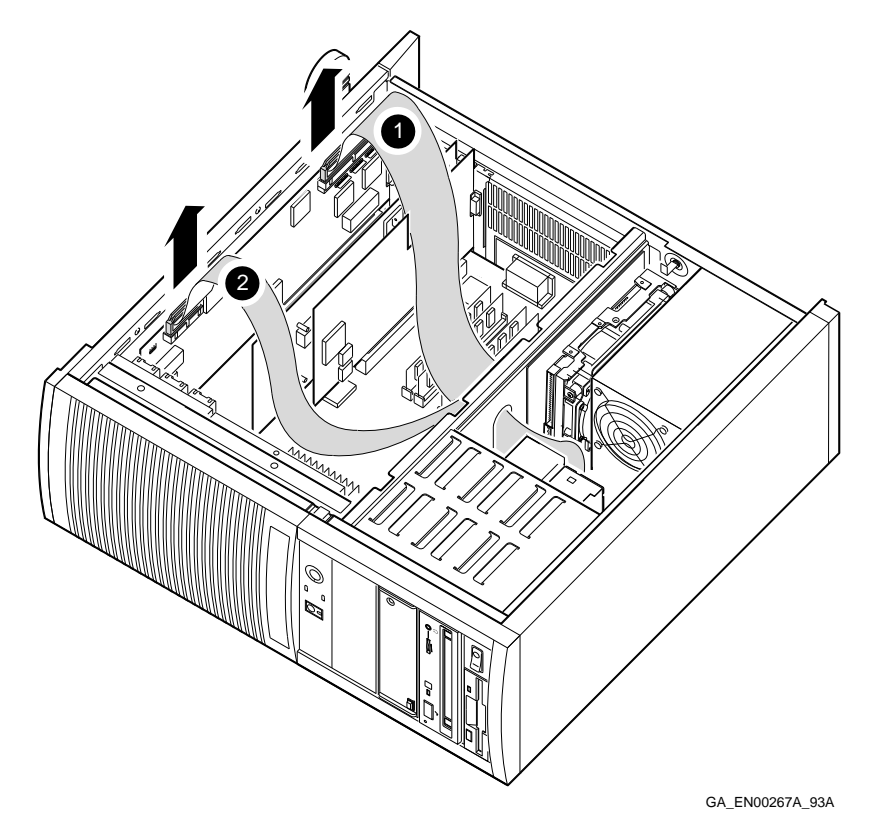

Step 11: Remove Option Board To remove an option board:

- 1. Remove the screw **O** securing the option board to the chassis.
- 2. Carefully disconnect the option board from the connectors on the system module and remove it from the system.

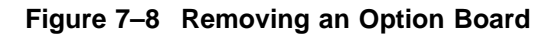

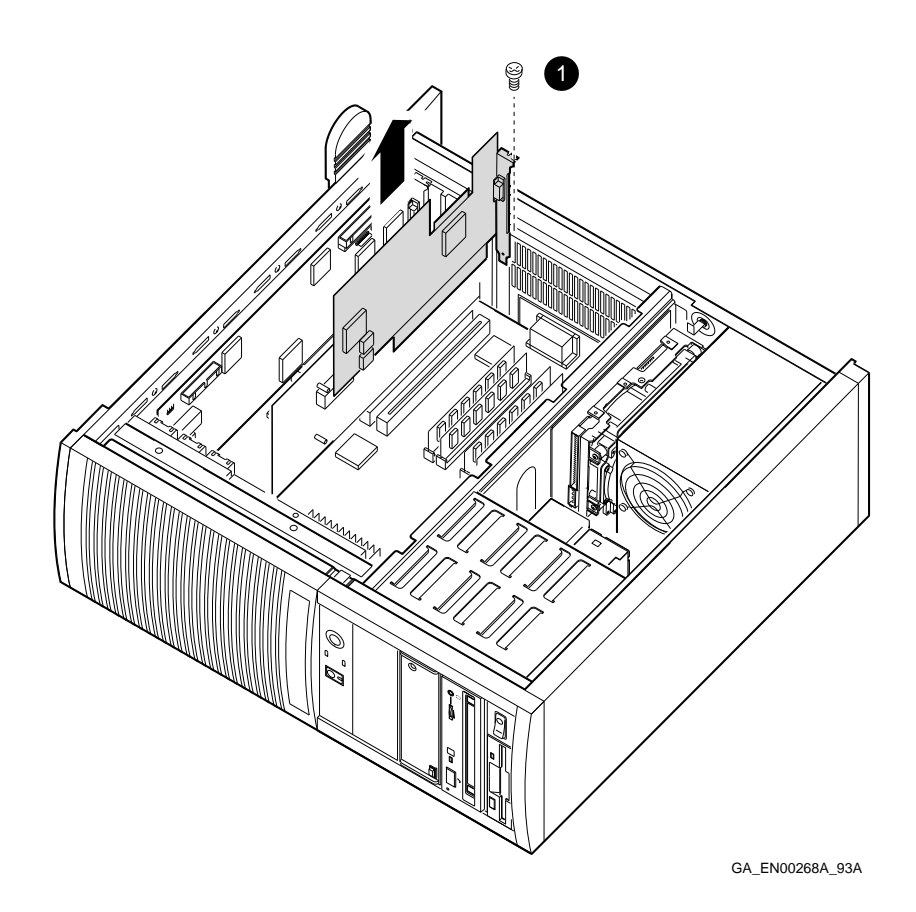

| Step 12: Set<br>the SCSI IDs on<br>the Drives | If your Digital AlphaSystem 1000 Series system has a factory-<br>installed disk drive, it is set to SCSI ID 0. Check the SCSI ID<br>settings you noted earlier. If one of the drives you are upgradin<br>is also set to SCSI ID 0, change that setting.                               |  |  |
|-----------------------------------------------|----------------------------------------------------------------------------------------------------|--|--|
|                                               | SCSI ID settings can be found in Appendix A.                                                                                                    |  |  |
| Step 13:                                      | To complete the upgrade:                                                                                                    |  |  |
| Complete the<br>Upgrade                       | 1. Follow the instructions in the <i>Digital AlphaServer 1000</i><br><i>Series Owner's Guide</i> and the <i>StorageWorks Solutions</i><br><i>Storage Device Installation Guide</i> manual to install the<br>options you have removed from your system and to complete<br>the upgrade. |  |  |
|                                               | 2. Update the customer service contract to the Digital AlphaSystem 1000 Series system.                                                                                                    |  |  |
| Step 14: Return<br>Your System to             | To return your system and any options that are not upgradeable to Digital:                                                                                                    |  |  |
| Digital                                       | 1. Pack the system and options securely in packing material.                                                                                                    |  |  |
|                                               | 2. Attach the return-address label that was in your upgrade kit, and ship the package to Digital.                                                                                                    |  |  |

# 8

## Upgrading a MicroVAX 3100 Model 30

## Topics Covered in This Chapter

- Upgrading your system
- Removing drives
- Completing the upgrade

## **Upgrade Procedure**

| Step 1: If Your<br>System Has<br>Factory-Installed<br>Drives | If your Digital AlphaServer 1000 Series system has factory-<br>installed drives, you may need to change the SCSI IDs on the<br>drives you are upgrading. |  |  |
|--------------------------------------------------------------|----------------------------------------------------------------------------------------------------|--|--|
|                                                              | To determine the SCSI ID settings on your drives:                                                                                                    |  |  |
|                                                              | 1. Shut down your software following the instructions in your software documentation.                                                                    |  |  |

2. Enter the SHOW CONFIG command.

#### A screen similar to the following appears:

| >>> sł | now config |                                              |
|--------|------------|----------------------------------------------|
| DEVNB  | R DEVNAM   | INFO                                         |
| 1      | NVR        | ок                                           |
| 3      | DZ         | OK                                           |
| 4      | CACHE      | OK                                           |
| 5      | MEM        | OK                                           |
|        |            | 16MB = SY=8MB, S0/1=8MB, S2/3=0MB, S4/5= 0MB |
| 6      | FPU        | OK                                           |
| 7      | IT         | OK                                           |
| 8      | SYS        | OK                                           |
| 9      | NI         | OK                                           |
| 10     | SCSI       | OK                                           |
|        |            | 3-RZ24 6-INITR                               |

This display shows an RZ24 drive set to SCSI ID 3.

Write down your the names of system drives and SCSI ID settings here. You will need them for future use.

| Step 2: Shut<br>Down System | Turn off the system unit by pressing O on the On/Off switch on the back of the system unit.      |  |  |
|-----------------------------|--------------------------------------------------------------------------------------------------|--|--|
|                             | <b>Caution:</b> After you turn off the system, wait 15 seconds before unplugging the power cord. |  |  |
| Step 3:                     | Disconnect all the cables from the back of the system unit.                                      |  |  |
| Disconnect<br>Cables        | Disconnect the power cord from the wall outlet and then from the system unit.                    |  |  |

Step 4: Remove System Cover

- 1. Loosen the two captive screws on the back of the system unit. These screws can be loosened but not removed.
- 2. Slide the cover forward and lift it up from the system unit. Set the cover aside.

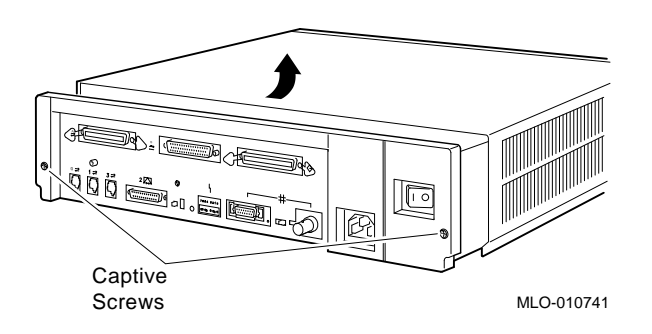

Step 5: Remove Fixed Disk Drives

- 1. Press and hold the spring clip that locks the disk drive in position.
- 2. Refer to the figure, and push the disk drive toward the spring clip until the rubber grommets on the bottom of the disk drive release from the cutouts in the drive mounting shelf.

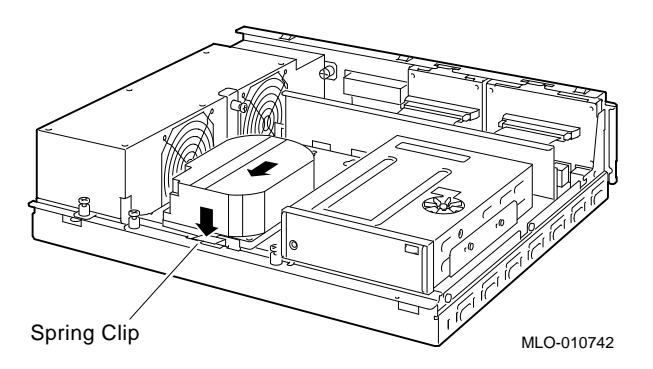

- 3. Lift the disk drive up from the drive mounting shelf and release the spring clip.
- 4. Disconnect the SCSI and power cables from the back of the drive.

- 5. Remove all drive mounting brackets by removing the screws that secure the mounting bracket to the drive.
- 6. Set the drive aside on an antistatic mat.

Follow these steps to remove a removable-media drive from the lower drive shelf:

1. Loosen the captive screw that secures the drive mounting bracket to the drive shelf.

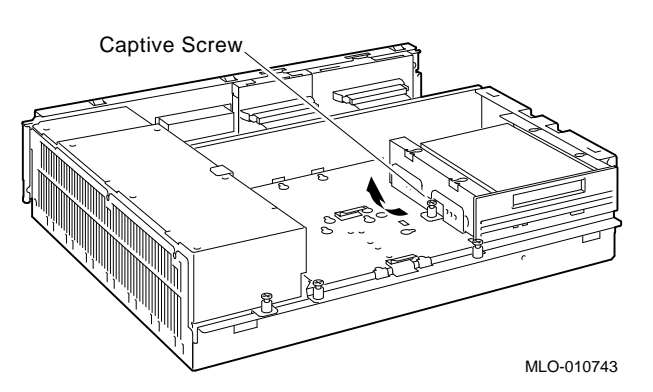

- 2. Lift the left side of the drive until the tabs on the right side clear the cutouts in the lower drive shelf.
- 3. Disconnect the SCSI and power cables from the back of the drive.
- 4. Remove all drive mounting brackets by removing the screws that secure the mounting bracket to the drive.
- 5. Set the drive aside on an antistatic mat.

Step 7: Set the SCSI IDs on the Drives If your Digital AlphaServer 1000 Series system has a factoryinstalled disk drive, it is set to SCSI ID 0. Check the SCSI ID settings you noted earlier. If one of the drives you are upgrading is also set to SCSI ID 0, change that setting.

Settings for drives can be found in Appendix A.

#### Step 6: Remove Removable-Media Drive

| Step 8:<br>Complete the<br>Upgrade | 1. Follow the instructions in the <i>Digital AlphaServer 1000</i><br>Series Owner's Guide and the StorageWorks Solutions<br>Storage Device Installation Guide to install options you<br>have removed from your current system and to complete the<br>upgrade. |
|------------------------------------|----------------------------------------------------------------------------------------------------|
|                                    | 2. Update the customer service contract to the Digital AlphaServer 1000 Series system.                                                                                                    |
| Step 9: Return<br>Your MicroVAX    | Return your MicroVAX system and any devices that are not upgradeable to Digital.                                                                                                    |
| System to<br>Digital               | 1. Pack the MicroVAX system and devices securely in packing material.                                                                                                    |
|                                    | 2. Attach the return-address label that was in your upgrade kit.                                                                                                    |

## 9 Upgrading a MicroVAX 3100 Model 40/80/90/90A

#### Topics Covered in This Chapter

- Upgrading your system
- Removing drives
- Completing the upgrade

## **Upgrade Procedure**

| Step 1: If Your<br>System Has<br>Factory-Installed<br>Drives | If<br>dri<br>are | If your Digital AlphaServer 1000 system has factory-installed drives, you may need to change the SCSI IDs on the drives you are upgrading. |  |  |
|--------------------------------------------------------------|------------------|----------------------------------------------------------------------------------------------------|--|--|
|                                                              | То               | display the SCSI ID settings of the drives in your system:                                                                                 |  |  |
|                                                              | 1.               | Shut down your software following the instructions in your software documentation.                                                         |  |  |
|                                                              | 2.               | Enter SHOW CONFIG at the console prompt (>>>). A screen                                                                                    |  |  |

2. Enter SHOW CONFIG at the console prompt (>>>). A screen similar to the following appears:

|                                   | >>> SHOW CONFIG                                                                |                                                                                                    |  |  |  |
|-----------------------------------|--------------------------------------------------------------------------------|----------------------------------------------------------------------------------------------------|--|--|--|
|                                   | DEVNBR DEVNAM                                                                  | INFO                                                                                                    |  |  |  |
|                                   | 1 NVR<br>3 DZ<br>4 CACHE<br>5 MEM<br>6 FPU<br>7 IT<br>8 SYS<br>9 NI<br>10 SCSI | OK<br>OK<br>OK<br>OK<br>I6MB = SY=8MB, S0/1=8MB, SE/3=0MB, S4/5= 0MB<br>OK<br>OK<br>OK<br>OK<br>OK<br>OK<br>OK<br>OK<br>OK |  |  |  |
|                                   | This display shows                                                             | s an RZ24 drive set to SCSI ID 3.                                                                                          |  |  |  |
|                                   | Write down the na<br>settings here. You                                        | ames of your system drives and SCSI ID<br>will need them for future use.                                                   |  |  |  |
| Step 2: Shut<br>Down System       | Turn off the system the system unit.                                           | n unit by pressing O on the On/Off switch on                                                                               |  |  |  |
|                                   | <b>Caution:</b> After yo you unplug the po                                     | ou turn off the system, wait 15 seconds before wer cord.                                                                   |  |  |  |
| Step 3:                           | Disconnect all the                                                             | cables from the back of the system unit.                                                                                   |  |  |  |
| Disconnect<br>Cables              | Disconnect the power cord from the wall outlet and then from the system unit.  |                                                                                                    |  |  |  |
| Step 4:<br>Remove<br>System Cover | 1. Loosen the two<br>unit. These sc                                            | o captive screws on the back of the system<br>rews can be loosened but not removed.                                        |  |  |  |
|                                   | 2. Slide the cover<br>Set the cover a                                          | r forward and lift it up from the system unit.<br>aside.                                                                   |  |  |  |

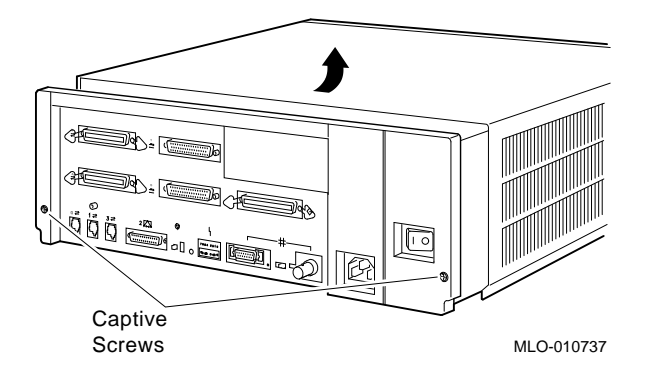

Step 5: Remove Fixed Disk Drives

- 1. Press and hold the spring clip that locks the disk drive in position.
- 2. Refer to the figure. Push the disk drive toward the spring clip until the rubber grommets on the bottom of the disk drive release from the cutouts in the drive mounting shelf.

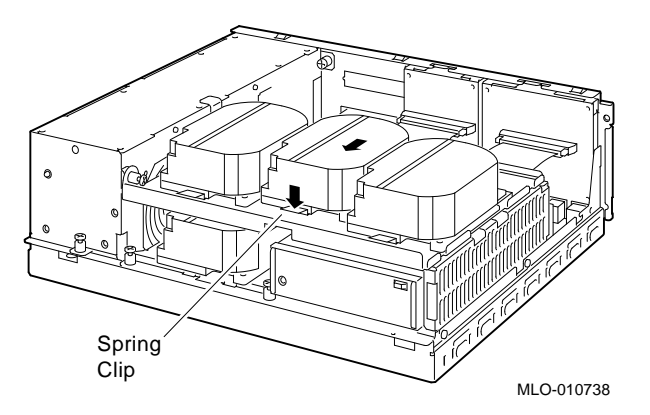

- 3. Lift the disk drive up from the drive mounting shelf and release the spring clip.
- 4. Disconnect the SCSI and power cables from the back of the drive.
- 5. Remove all drive mounting brackets by removing the screws that secure the mounting bracket to the drive.
- 6. Set the drive aside on an antistatic mat.

Step 6: Remove the Upper Drive Shelf

- 1. Disconnect the power cable from the power supply. Remove the power cable from the enclosure.
- 2. Refer to the figure. Loosen the three captive screws that hold the drive shelf in place.

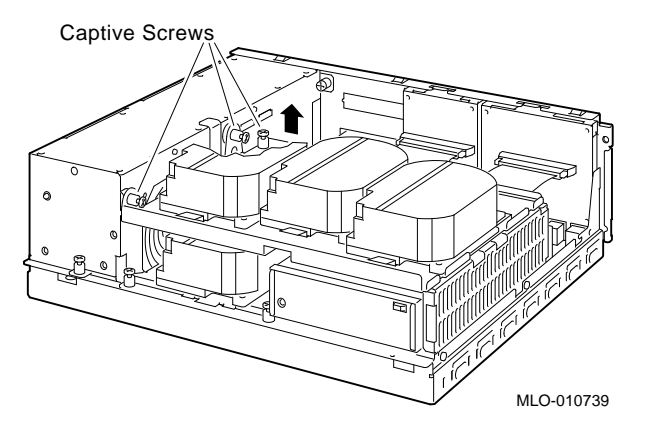

- 3. Lift the left side of the shelf and pull the shelf to the left until the tabs on the right clear the cutouts in the lower drive shelf.
- 4. Set the drive shelf aside.

Follow these steps to remove a removable-media drive from the lower drive shelf:

1. Loosen the captive screw that secures the drive mounting bracket to the drive shelf.

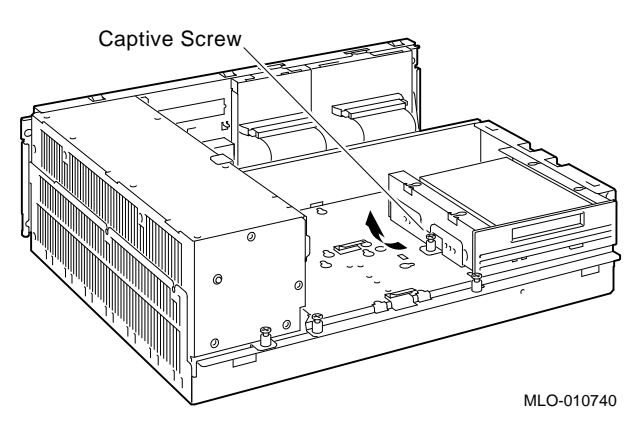

Step 7: Remove Removable-media Drive

|                                                         | 2. Lift the left side of the drive until the tabs on the right side clear the cutouts in the drive shelf.                                                                                                    |
|---------------------------------------------------------|----------------------------------------------------------------------------------------------------|
|                                                         | 3. Disconnect the SCSI and power cables from the back of the drive.                                                                                                    |
|                                                         | 4. Remove all drive mounting brackets by removing the screws that secure the mounting bracket to the drive.                                                                                                    |
|                                                         | 5. Set the drive aside on an antistatic mat.                                                                                                    |
| Step 8: Set the<br>SCSI IDs on the<br>Drives            | If your Digital AlphaServer 1000 Series system has a factory-<br>installed disk drive, it is set to SCSI ID 0. Check the SCSI ID<br>settings you noted earlier. If one of the drives you are upgrading<br>is also set to SCSI ID 0, change that setting. |
|                                                         | Settings for drives can be found in Appendix A.                                                                                                    |
| Step 9:<br>Complete the<br>Upgrade                      | 1. Instructions for installing options that you have<br>removed from your current system can be found in the<br><i>Digital AlphaServer 1000 Series Owner's Guide</i> and the<br><i>StorageWorks Solutions Storage Device Installation Guide</i> .        |
|                                                         | 2. Update the customer service contract to the Digital AlphaServer 1000 Series system.                                                                                                    |
| Step 10: Return<br>Your Current<br>System to<br>Digital | Return your current system and any devices that are not upgradeable to Digital.                                                                                                    |
|                                                         | 1. Pack the MicroVAX system and devices securely in packing material.                                                                                                    |
|                                                         | 2. Attach the return-address label that was in your upgrade kit.                                                                                                    |

# 10 Upgrading a DECsystem 5000 Model 200/240/260

| Topics Covered<br>in this Chapter | <ul><li>Upgrading your system</li><li>Completing the upgrade</li></ul>                                                         |
|-----------------------------------|----------------------------------------------------------------------------------------------------|
| External<br>Options Only          | You can only upgrade expansion boxes from your DECsystem 5000 Model 200/240/260 to the Digital AlphaServer 1000 Series system. |

## **Upgrade Procedure**

| Step 1: If Your<br>System Has<br>Factory-Installed<br>Drives | If your Digital AlphaServer 1000 Series system has factory-<br>installed drives, you may need to change the SCSI IDs on the<br>drives you are upgrading. |  |  |  |
|--------------------------------------------------------------|----------------------------------------------------------------------------------------------------|--|--|--|
|                                                              | To display the SCSI ID settings of the drives in your expansion box:                                                                                     |  |  |  |
|                                                              | 1 Enter the command to shut down the software and put the                                                                                                |  |  |  |

1. Enter the command to shut down the software and put the system in console mode: shutdown -h now

2. Enter cnfg 3 at the console prompt (>>>). A screen similar to the following appears:

>>> cnfg 3

| 3: | KNO2       | DEC          | Vn.n               | TCF0         |            | (12 MB) |
|----|------------|--------------|--------------------|--------------|------------|---------|
|    | DEV        | PID          | VID                | REV          | SCSI ID    |         |
|    | rz2<br>rz5 | RZ24<br>RX26 | (C) DEC<br>(C) DEC | 0700<br>0700 | DIR<br>SEQ |         |

This display shows an RZ24 drive set to SCSI ID 2 and an RX26 drive set to SCSI ID 5.

Write down the names of your system drives and SCSI ID settings here. You will need them for future use.

| Step 2: Shut<br>Down System | Turn off the system unit by pressing O on the On/Off switch on<br>the back of the system unit.   |  |  |  |
|-----------------------------|--------------------------------------------------------------------------------------------------|--|--|--|
|                             | <b>Caution:</b> After you turn off the system, wait 15 seconds before you unplug the power cord. |  |  |  |
| Step 3:                     | Disconnect all the cables from the back of the system unit.                                      |  |  |  |
| Disconnect<br>Cables        | Disconnect the power cord from the wall outlet and then from the system unit.                    |  |  |  |

| Step 4:<br>Complete the<br>Upgrade                | <ol> <li>Instructions for installing options that you have<br/>removed from your current system can be found in the<br/><i>Digital AlphaServer 1000 Series Owner's Guide</i> and the<br/><i>StorageWorks Solutions Storage Device Installation Guide</i>.</li> <li>Update the customer service contract to the Digital<br/>AlphaServer 1000 Series system.</li> </ol> |
|---------------------------------------------------|----------------------------------------------------------------------------------------------------|
| Step 5:<br>Return Your<br>DECsystem to<br>Digital | Return your DECsystem and any devices that are not upgradeable to Digital.                                                                                                    |
|                                                   | 1. Pack the DECsystem and devices securely in packing material.                                                                                                    |
|                                                   | 2. Attach the return-address label that was in your upgrade kit.                                                                                                    |

# **11** Upgrading a DECsystem 5100

# Topics Covered in This Chapter

- Upgrading your system
- Removing drives
- Completing the upgrade

| Step 1: If Your<br>System Has<br>Factory-Installed<br>Drives | If your Digital AlphaServer 1000 system has factory-installed drives, you may need to change the SCSI IDs on the drives you are upgrading. |                                                             |                                         |                                                |                                |
|--------------------------------------------------------------|----------------------------------------------------------------------------------------------------|-------------------------------------------------------------|-----------------------------------------|------------------------------------------------|--------------------------------|
|                                                              | To dis                                                                                                    | play the SCSI l                                             | D settings of th                        | e drives in your DE                            | ECsystem:                      |
|                                                              | 1. Ei<br>sy                                                                                                    | nter the comma<br>stem in console                           | and to shut down<br>mode: shutdow       | n the software and<br>m -h now                 | put the                        |
|                                                              | 2. Ei<br>to                                                                                                    | nter conf -s at<br>the following a                          | the console pro<br>ppears:              | mpt (>>>). A screen                            | n similar                      |
|                                                              | >>> cc                                                                                                    | onf -s                                                      |                                         |                                                |                                |
|                                                              | :<br>scsi r<br>unit<br>0<br>3<br>5<br>7                                                                                                    | peripherals<br>type<br>disk<br>disk<br>tape<br>host adapter | product<br>RZ56 (C) DEC<br>RZ24<br>TZ30 | removable/fixed<br>fixed<br>fixed<br>removable | capacity<br>634 MBs<br>209 MBs |

|                                     | This display shows an RZ56 set to SCSI ID 0, an RZ24 set to SCSI ID 3, and a TZ30 set to SCSI ID 5.      |
|-------------------------------------|----------------------------------------------------------------------------------------------------|
|                                     | Write down the names of your system drives and SCSI ID settings here. You will need them for future use. |
|                                     |                                                                                                    |
|                                     |                                                                                                    |
| Step 2: Shut<br>Down System         | Set the On/Off switch on the back of the system unit to the off (O) position.                            |
|                                     | <b>Caution:</b> After you turn off the system, wait 15 seconds before you unplug the power cord.         |
| Step 3:<br>Disconnect the<br>Cables | Disconnect all the cables connected to the system unit.                                                  |

Step 4: Remove System Cover

- 1. Loosen the two cover screws on the back of the system unit.
- 2. Slide the cover forward, and up, off the system unit.

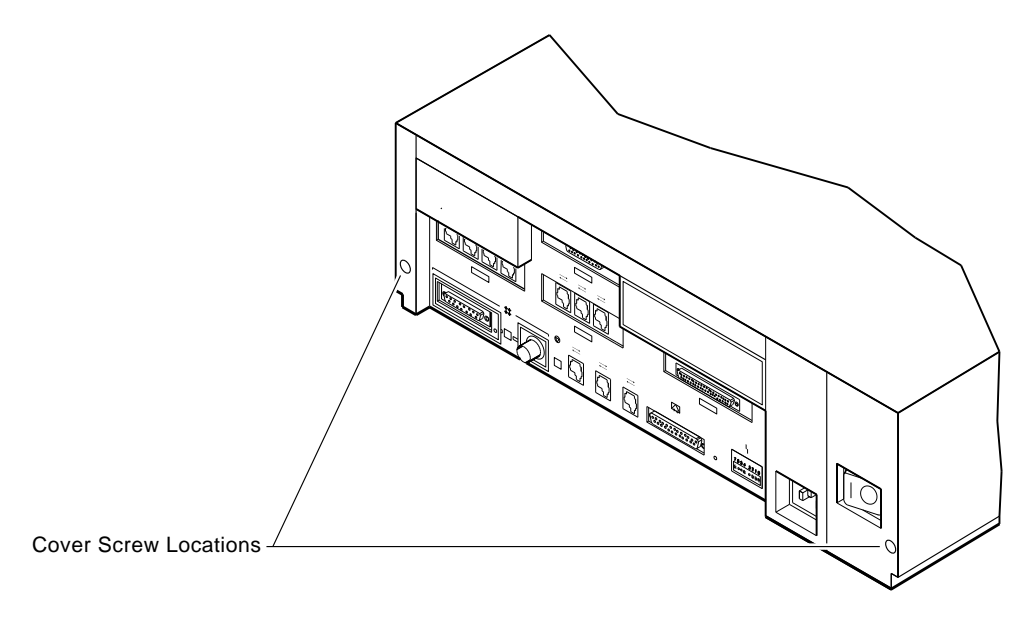

RE\_EN05175A\_90

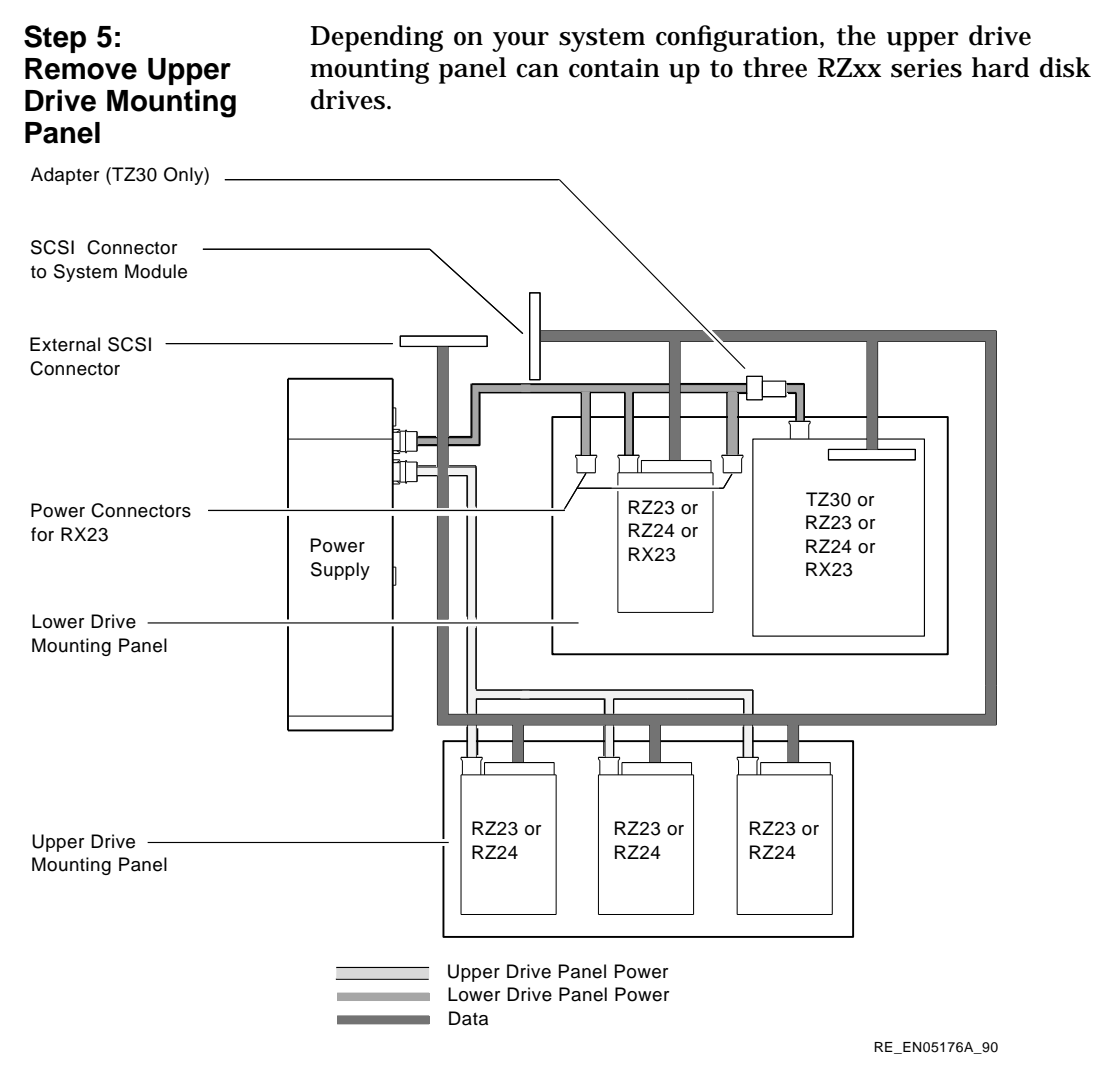

To remove the upper drive mounting panel:

- 1. Disconnect the power cable and the SCSI cable from the drives on the upper mounting panel.
- 2. Loosen the four captive screws located on the upper drive mounting panel.

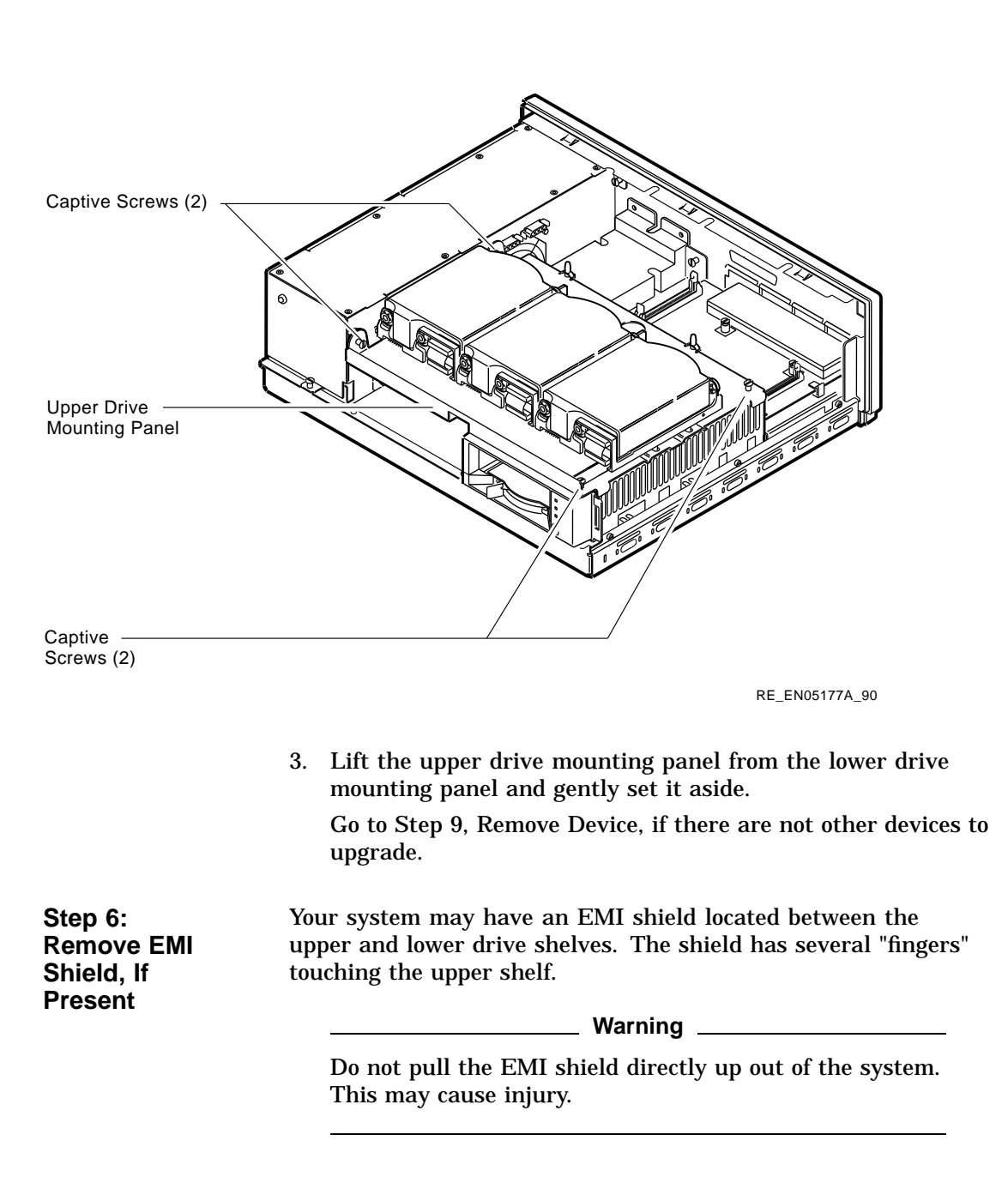

To remove the shield from the lower shelf:

1. From the front of the enclosure, grasp the shield with both hands near the middle and gently pull it forward (toward the devices on the lower shelf, if present).

Lift the shield toward the front of the enclosure, simultaneously pulling forward to release the two tabs under the shelf.

2. Remove the SCSI and power cables from the slots in the EMI shield. Set the shield aside.

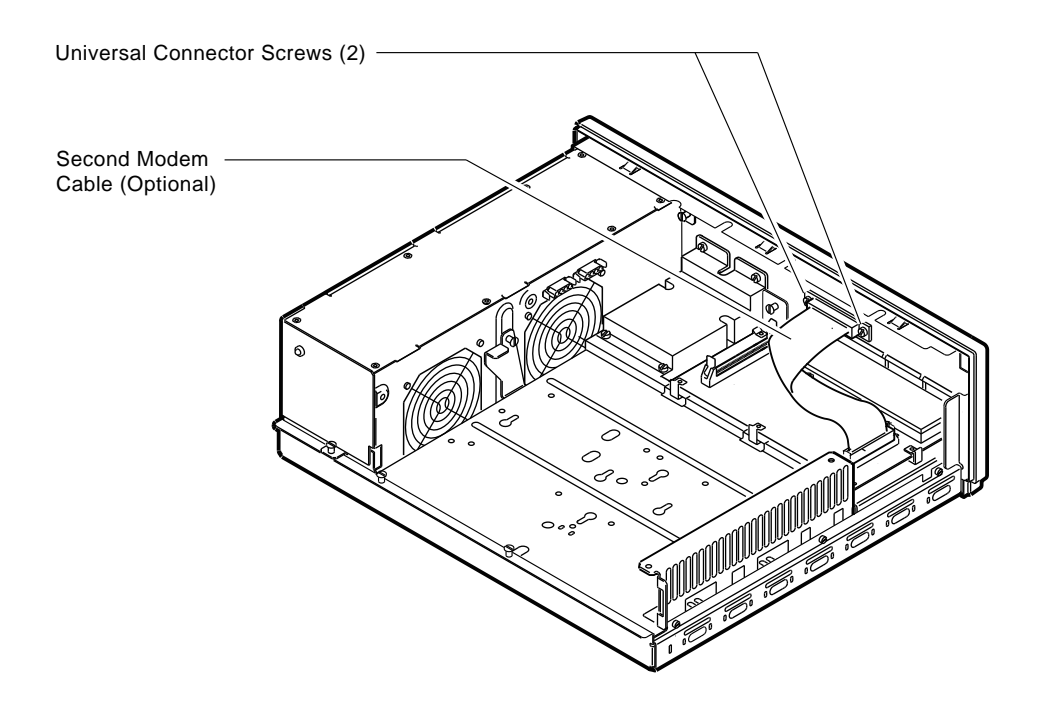

RE\_EN05178A\_90

| Step 7:<br>Remove<br>Communications<br>Option, If<br>Present | Your system may have a communications option installed on the lower drive shelf.                           |  |  |
|--------------------------------------------------------------|----------------------------------------------------------------------------------------------------|--|--|
|                                                              | To remove this option:                                                                                     |  |  |
|                                                              | 1. Disconnect the cable from the second modem port connector on the option.                                |  |  |
|                                                              | 2. Remove the two universal connector screws, and then remove the second modem cable from the system unit. |  |  |

- 3. Disconnect the signal cable from the system module.
- 4. Unscrew the three captive screws on the communications module.

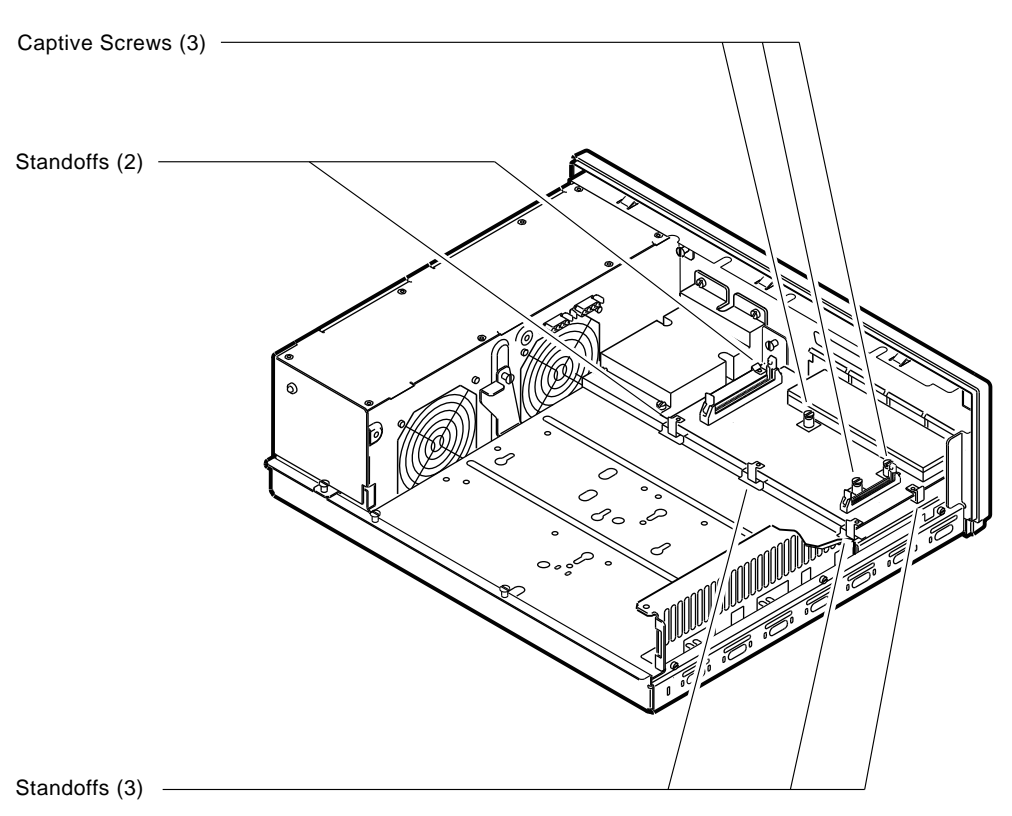

5. Release the communications module from the five standoffs and remove it from the system unit.

RE\_EN05179A\_90

Step 8: Remove Lower Drive Mounting Panel The lower drive mounting panel can contain RZxx disk drives, RX23 diskette drives, a TZ30 tape drive, an RRD42 CD–ROM, or a TZK10 tape drive. To remove the lower drive mounting panel:

- 1. Disconnect the SCSI cable and the power cable connected to the drives.
- 2. Remove the two screws securing the cover plate to the lower drive mounting panel. Remove the two screws securing the cover plate to the back panel of the system unit. Remove the cover plate.

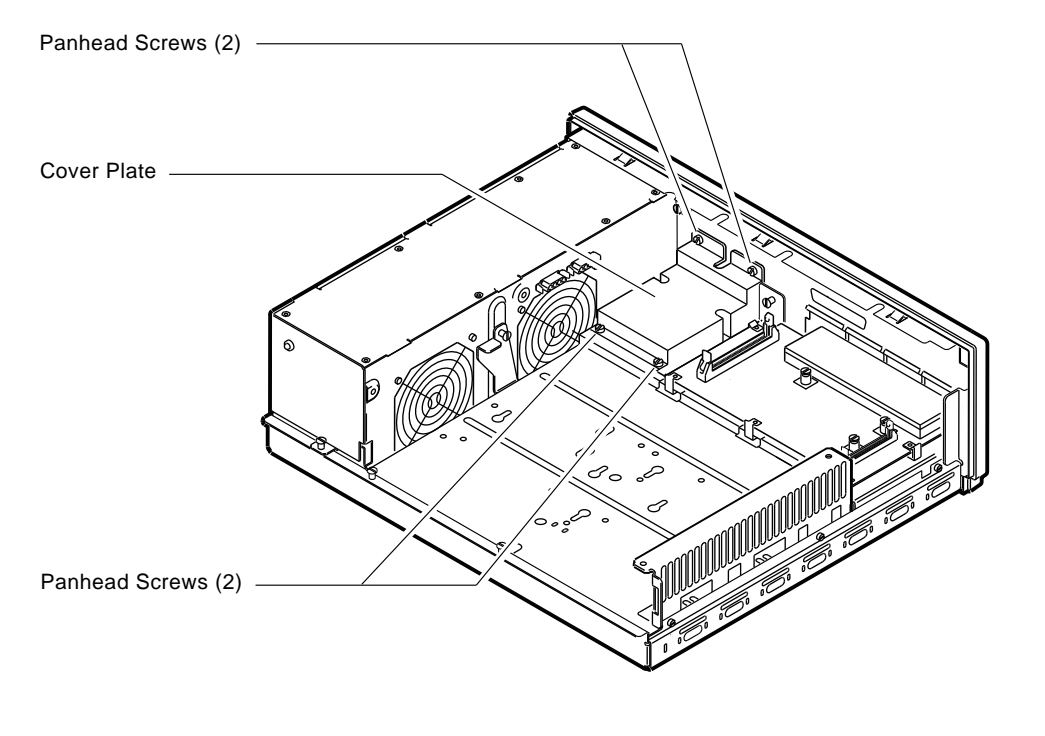

RE\_EN05180A\_90

3. Loosen the four captive screws on the lower drive mounting panel. Two are located near the back panel. Two are located near the power supply. Loosen the three screws on the right side of the panel. Slide the panel forward and away from the system unit.

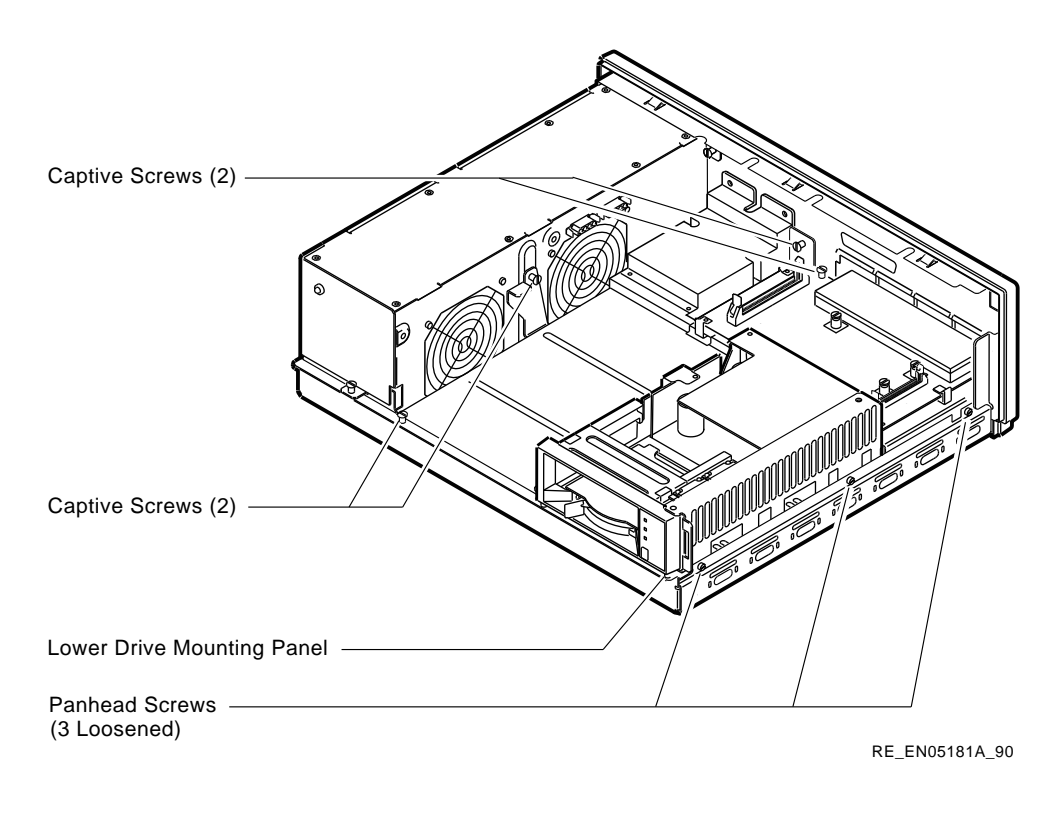

Step 9: Remove Device To remove the device:

- 1. Turn the drive mounting panel over, and while supporting the device with one hand, loosen the two screws in the keyhold slots holding the device to the mounting panel. Remove the other two screws.
- 2. Slide the device to one side and remove it from the mounting panel.
- 3. Remove the drive mounting bracket by removing the screws that secure the drive to the mounting bracket.

Step 10: Set<br/>SCSI IDs on<br/>DrivesIf your Digital AlphaServer 1000 system has a factory-installed<br/>disk drive, it is set to SCSI ID 0. Check the SCSI ID settings<br/>you noted earlier. If one of the drives you are upgrading is also<br/>set to SCSI ID 0, change that setting. Settings for drives can be<br/>found in Appendix A.

| Step 11:<br>Complete the<br>Upgrade                | Follow the instructions in the <i>Digital AlphaServer 1000 Series</i><br><i>Owner's Guide</i> and the <i>StorageWorks Solutions Storage Device</i><br><i>Installation Guide</i> to install the options you have removed from<br>your current system and to complete the upgrade. |
|----------------------------------------------------|----------------------------------------------------------------------------------------------------|
|                                                    | Update the customer service contract to the Digital AlphaServer 1000 Series system.                                                                                                    |
| Step 13:<br>Return Your<br>DECsystem to<br>Digital | Return your DECsystem and any devices that are not upgradeable to Digital.                                                                                                    |
|                                                    | 1. Pack the DECsystem and devices securely in packing material.                                                                                                    |
|                                                    |                                                                                                    |

2. Attach the return address label that was in your upgrade kit.

# **12** Upgrading Other Systems

#### **No Options Can Be Upgraded** There are no options that you can remove from your DECsystem 3100/5400/5500, MicroVAX I/II/2000/3300/3400, VAX 82xx/83xx or other systems and install in your Digital AlphaServer 1000 Series system.

|                                                        | To upgrade your current system, follow the two steps listed below.                                                                                                    |
|--------------------------------------------------------|----------------------------------------------------------------------------------------------------|
| Step 1: Return<br>Your Current<br>System to<br>Digital | <ul><li>Return your current system and devices to Digital.</li><li>1. Pack the system and devices securely in packing material.</li><li>2. Attach the return-address label that was in your upgrade kit.</li></ul> |
| Step 2: Update<br>Service<br>Contract                  | Contact your Digital service representative to upgrade your hardware service contract.                                                                                                    |
# A

### **SCSI ID Settings for Drives**

### Setting a Unique SCSI Address

Each internal drive has a SCSI address that must be unique. If more than one drive is set to the same SCSI address, the system cannot communicate with the drives.

When your drive arrives from the factory, all SCSI jumpers may be attached so that they are not lost during shipment. If this is the case, the address is set to 7, and must be changed.

TURBOchannel modules and memory modules do not have SCSI addresses.

This appendix contains an illustration for each of the drives supported on the Digital AlphaServer 1000 Series system.

| Selecting SCSI | There are six possible SCSI ID settings (SCSI ID setting 7     |  |
|----------------|----------------------------------------------------------------|--|
| ADDRESS        | is reserved for the controller). The following table shows the |  |
|                | settings that Digital recommends.                              |  |

| Drive Type             | SCSI ID Setting |  |
|------------------------|-----------------|--|
| Fixed disk drive       | 0,1,2,3         |  |
| Compact disk drive     | 4               |  |
| Tape or diskette drive | 5               |  |
| Tape or diskette drive | 6               |  |

## Changing the<br/>SettingFollow these steps to change a SCSI ID setting:<br/>Jumpers:

Jumpers are removable electrical connectors. Carefully remove or replace jumpers using tweezers or another small tool. Save any SCSI jumpers you remove; you may need them later.

#### Switches:

Carefully set the switches using a small pointed instrument, such as the tip of a ball point pen. Do not use a pencil to set the SCSI switches; graphite particles can damage switches.

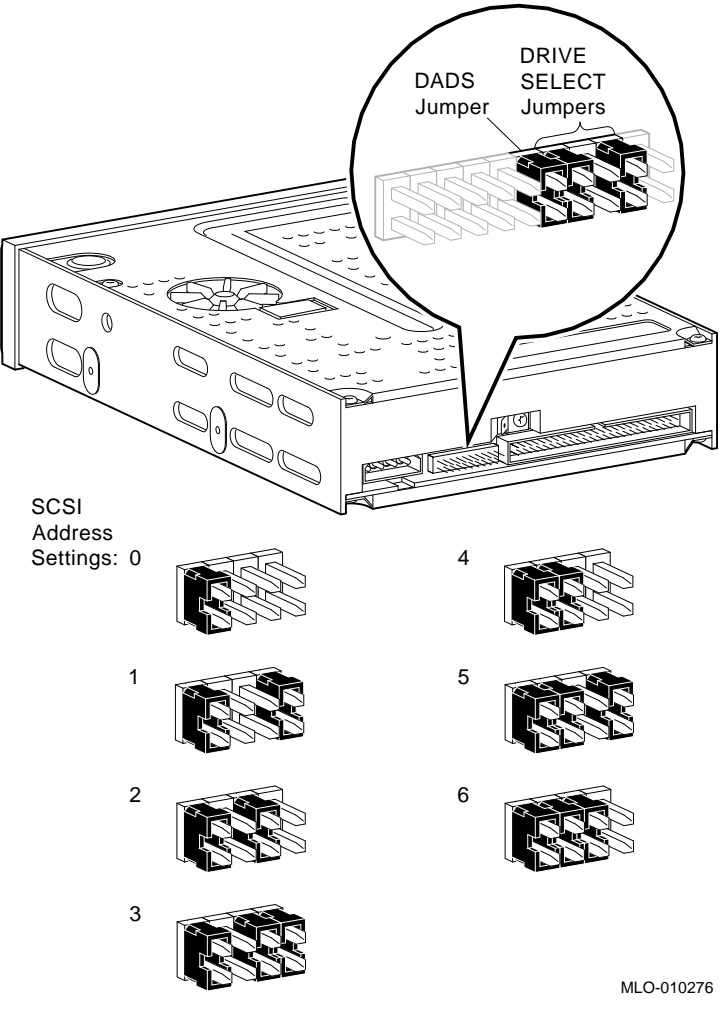

### Figure A-1 TZK10/11 Tape Drive SCSI ID Settings

### The DADS Jumper \_

Before using the drive, configure the drive; that is, check the DADS jumper to make sure it is set for the desired operating system. The DADS jumper is the fifth jumper from the right side, and must be in place for both OpenVMS AXP and DEC OSF/1 AXP operating systems.

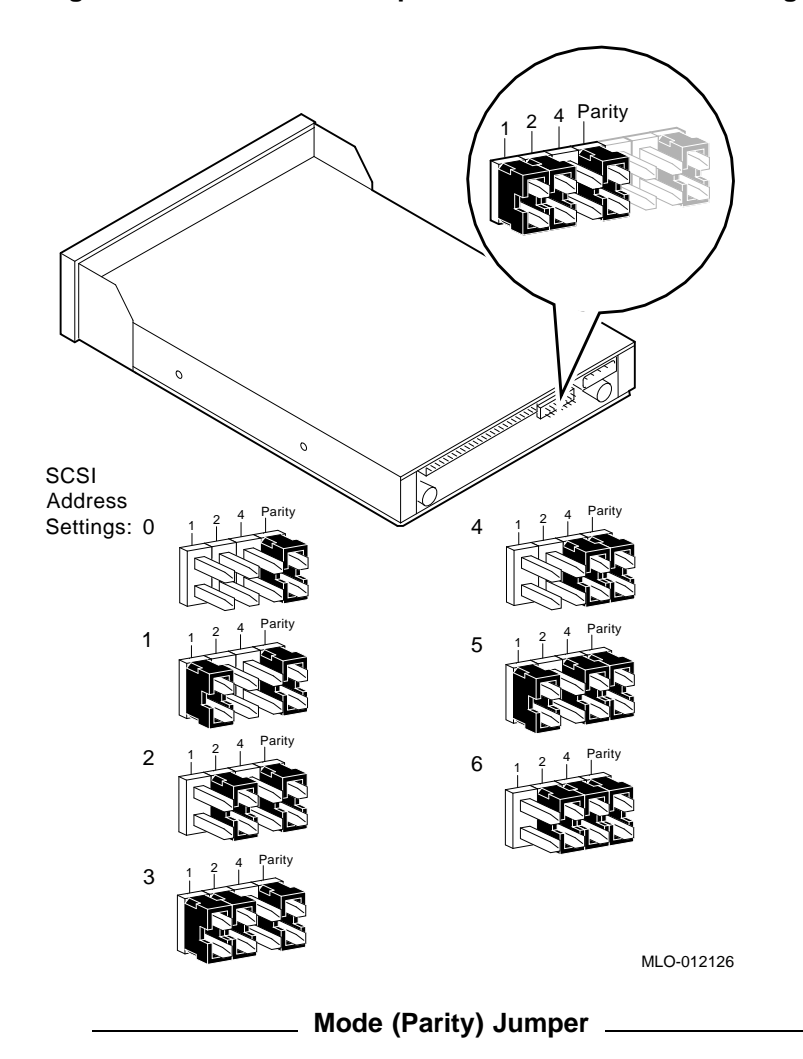

Figure A-2 RRD43/44 Compact Disk Drive SCSI ID Settings

The mode (parity) jumper allows the drive to work with your operating system. The jumper must be in place for both Open VMS AXP and DEC OSF/1 AXP operating systems.

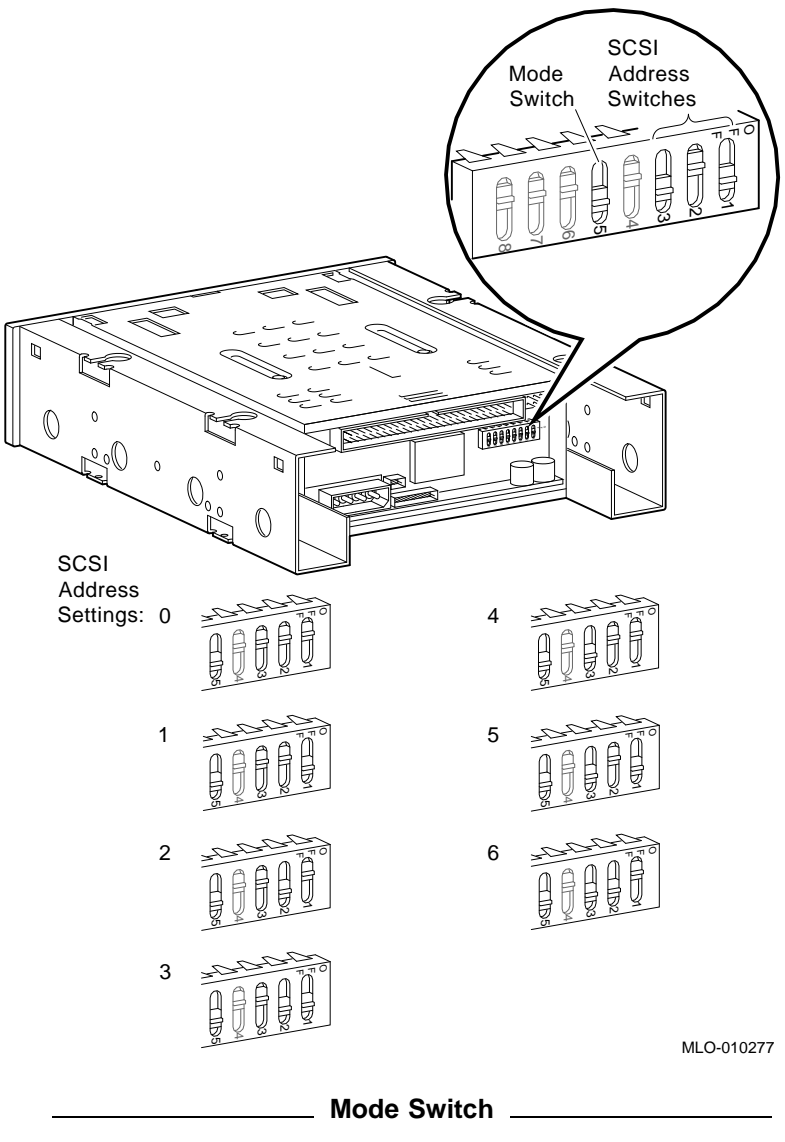

Figure A-3 TLZ06/07 Tape Drive SCSI ID Settings

Switch 5 (mode) allows the drive to work with your operating system, and must be down for both OpenVMS AXP and DEC OSF/1 AXP operating systems.

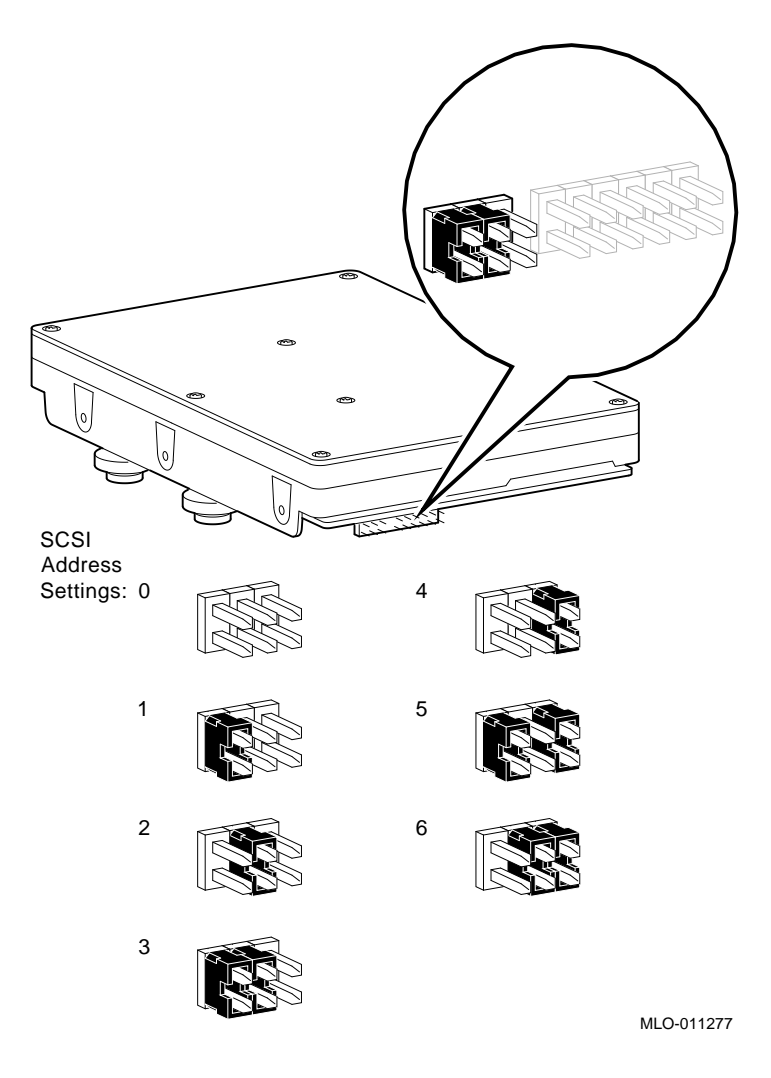

Figure A–4 RZ26L Fixed Disk Drive SCSI Settings

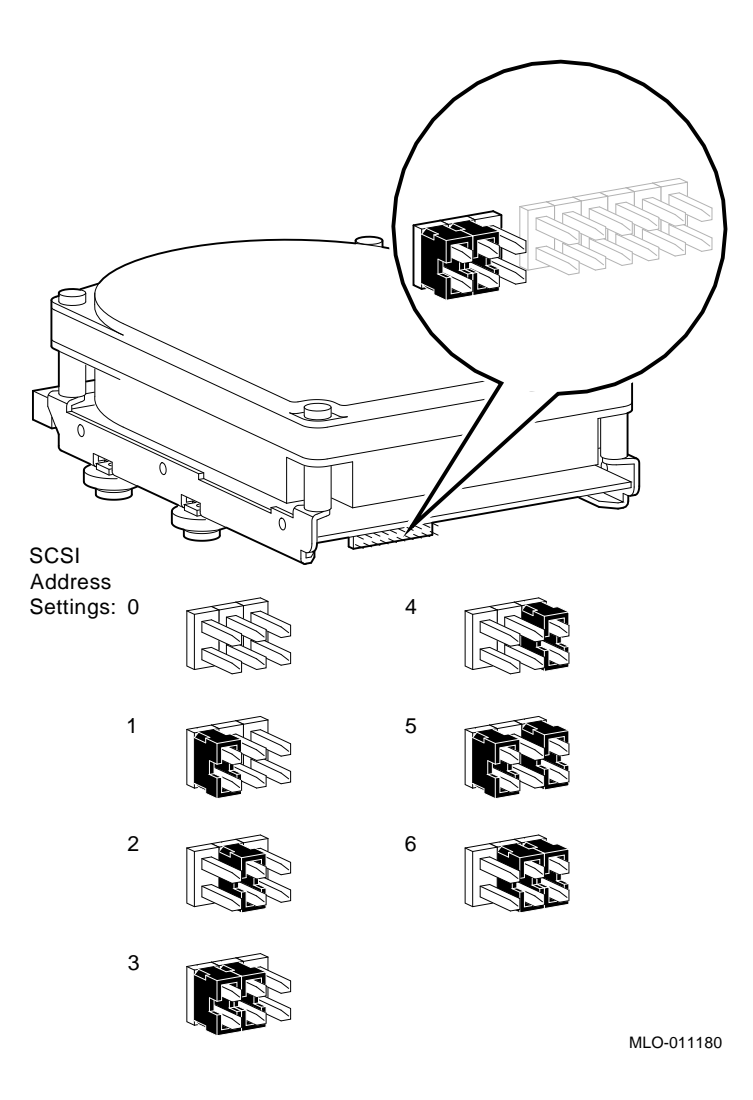

Figure A–5 RZ28 Fixed Disk Drive SCSI Settings